# 排除ASDM啟動問題

# 目錄

#### <u>簡介</u>

#### <u>背景</u>

#### 排除ASDM啟動問題

<u>問題1. ASDM上顯示「無法啟動裝置管理器」消息</u>

<u>問題2.無法通過Java Web Launch-Starting訪問ASDM使用者介面</u>

問題3. ASDM停滯在「Please wait while ASDM is loading the current configuration from your device (ASDM正在從裝置載入當前配置,請稍候)」中

<u>問題4. ASDM啟動錯誤:JNLP檔案中的JAR資源不是由同一證書簽名的</u>

<u>問題5. ASDM在載入裝置配置的77%時掛起</u>

<u>問題6.無法訪問備用防火牆上的ASDM</u>

<u>問題7. ASDM在「軟體更新已完成」時掛起。</u>

<u>問題8.分析運行配置時,ASA多情景上的ASDM掛起率為57%</u>

問題9.無法訪問vASA上的ASDM

<u>在Windows作業系統上排除與ASDM相關的故障</u>

<u>問題1.使用ASA + SFR時,ASDM不載入防火牆配置</u>

問題2.下載FirePOWER軟體包時ASDM停滯

<u>問題3. Windows主機上顯示的錯誤消息「此應用程式無法在你的電腦上運行」</u>

<u>問題4. Windows找不到「javaw.exe」。請確保鍵入的名稱正確,然後重試。</u>

<u>問題5.「目標」框中的快捷方式「C:\Windows\system32\invisible.vbs」問題無效</u>

問題6. Windows指令碼主機找不到指令碼檔案"C:\WINDOWS\system32\invisible.vbs"

<u>問題7. ASDM在Windows Server 2022上無法正常工作</u>

<u>問題8. ASDM UI字型太小</u>

<u>問題9. Java錯誤</u>

<u>問題10.後端中的ASDM版本7.19.1.94 openJRE版本檔案仍顯示OracleJRE版本</u>

問題11. ASDM java錯誤「[錯誤] CLI-PASSTHROUGH-DEBUG Inside doInitialProcessing」

排除ASDM連線故障

<u>問題1.由於達到最大會話數,ASDM啟動失敗</u>

<u>問題2.增加ASDM中的載入/連線時間</u>

<u>排除ASDM記憶體相關問題</u>

<u>問題1.配置載入期間的ASDM使用者介面無響應和/或速度緩慢</u>

<u>問題2. ASDM無法聯絡防火牆</u>

簡介

本文檔介紹自適應安全裝置裝置管理器(ASDM)啟動問題的故障排除過程。

# 背景

本檔案是ASDM疑難排解系列的一部分,並附隨以下檔案:

Link1<>

Link2<>

連結3<>

# 排除ASDM啟動問題

問題1. ASDM上顯示「無法啟動裝置管理器」消息

嘗試使用ASDM連線到防火牆時,觀察到以下一個或多個症狀:

• ASDM上顯示錯誤「無法從啟動裝置管理器」消息:

| 🔄 Cisco A                              | SDM-II | DM Launcher v1.9(9) —                                                                                                    |           | ×             |
|----------------------------------------|--------|----------------------------------------------------------------------------------------------------|-----------|---------------|
| 📒 Ci                                   | isco / | ASDM-IDM Launcher                                                                                                    | c         | lıılı<br>Isco |
| Contacting th                          | Error  |                                                                                                    | ×         |               |
| Device IP Ad<br>Username:<br>Password: |        | Unable to launch device manager from 10.62.184.14                                                                                                    | 41        | <u></u>       |
|                                        | ny     | Remember the username of the specified device of the specified device of th | on this o | omputer       |
|                                        |        | OK Close                                                                                                    |           |               |
|                                        |        |                                                                                                    |           | 🖢   🔒         |

• Java調試日誌顯示以下異常之一:

java.net.ConnectException: Connection timed out: connect

at java.net.DualStackPlainSocketImpl.waitForConnect(Native Method)

java.net.ConnectException: Connection refused: connect

at java.net.DualStackPlainSocketImpl.waitForConnect(Native Method)

Trying for ASDM Version file; url = https://192.0.2.1/admin/

java.io.FileNotFoundException: https://192.0.2.1/admin/version.prop

java.net.SocketException: Connection reset

at java.net.SocketInputStream.read(Unknown Source)

- at java.net.SocketInputStream.read(Unknown Source)
- at sun.security.ssl.SSLSocketInputRecord.read(Unknown Source)

## 要驗證此症狀,請啟用Java控制檯日誌:

| 🔄 Cisco ASDM-IDM La       | auncher v1.9(9)                        | -             |                   |    |
|---------------------------|----------------------------------------|---------------|-------------------|----|
| 🖳 Cisco ASD               |                                        | cisco         |                   |    |
|                           |                                        |               |                   | _  |
| Device IP Address / Name: | 192.0.2.1                              |               |                   |    |
| Username:                 |                                        |               |                   |    |
| Password:                 |                                        |               |                   |    |
|                           | Remember the username of the specified | cified device | e on this compute | er |
|                           | OK Close                               |               |                   |    |
|                           |                                        |               | 1                 | ₿  |

## 疑難排解 — 建議動作

- 1. 確保ASA、ASDM和作業系統版本相容。 請參閱<u>思科安全防火牆ASA版本說明、思科安全防</u> 火牆ASDM版本說明、<u>思科安全防火牆ASA相容性</u>。
- 2. 在ASDM託管的作業系統(OS)上,確保OS防火牆和其他安全軟體允許ASDM連線的資料包同

時朝兩個方向(入口和出口)。

- 3. 在ASDM託管的作業系統(OS)上,確保安全軟體(例如防病毒)和安全策略允許運行ASDM和 Java軟體。
- 4. 確保啟用了HTTP伺服器,並配置了正確的主機/介面:

<#root>

#

show run http

http server enable

http 192.0.2.0 255.255.255.0 management

由於Cisco錯誤ID <u>CSCwc67687</u>「ASA HA故障切換觸發HTTP伺服器重新啟動失敗和ASDM中斷」 ,http server enable命令可能會從運行配置中消失。

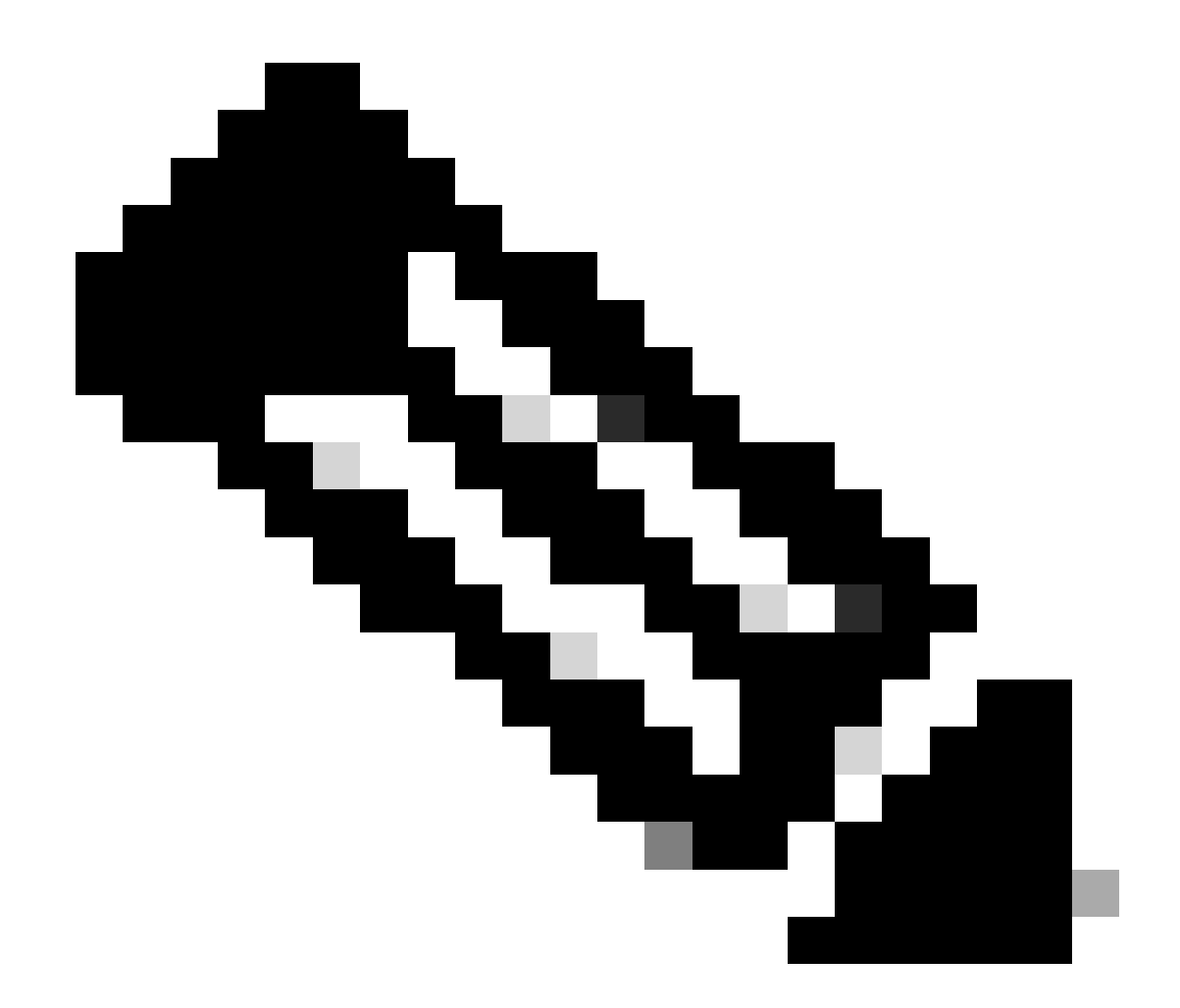

附註:此缺陷已在最近的ASDM軟體版本中修復。有關詳細資訊,請檢視缺陷詳細資訊。

5. 確保ASDM映像在本地快閃記憶體上可用並且已配置:

<#root>

#

dir flash:

Directory of disk0:/ 150 drwx 4096 05:55:01 Nov 14 2024 log 1074037795 -rw- 123665740 23:30:37 Oct 17 2024 asdm.bin

#

show run asdm

asdm image disk0:/asdm.bin

no asdm history enable

6. 如果要通過資料介面連線到ASA,請確保3DES/AES許可證可用:

#### <#root>

#

show ver | grep Encryption

Encryption hardware device : Cisco ASA Crypto on-board accelerator (revision 0x1) Encryption-DES : Enabled Encryption-3DES-AES : Enabled

7. 如果在同一介面上啟用WebVPN,請確保為WebVPN和ASDM配置了不同的埠。更改 WebVPN埠或更改HTTPS伺服器埠。 在此示例中,配置了WebVPN和ASDM訪問。WebVPN服務在預設HTTPS埠443上運行 ,ASDM的HTTPS埠配置為8443:

<#root>

#

show run webvpn

webvpn

enable outside <-- default HTTPS port 443

#### #

show run http

http server enable 8443 <-- custom HTTPS port 8443

http 192.0.2.0 255.255.255.0 outside

8. 確保網路中的中間裝置允許來自具有ASDM和防火牆的主機的連線。

潛在問題:

- 路由不正確
- NAT/埠轉發不正確
- 流量在傳輸路徑中被阻塞

從防火牆的角度來看,要確認連線,您可以在特定介面上配置資料包捕獲:

<#root>

#

show run http

http server enable

http 192.0.2.0 255.255.255.0 management

# cap capm interface management match tcp any any eq https

# show capture capm

138 packets captured

1: 14:20:44.355526 192.0.2.35.50590 > 198.51.100.141.443: 5 3649403547:3649403547(0) win 64240

2: 14:20:44.356152 198.51.100.141.443 > 192.0.2.35.50590: S 0:0(0) ack 3649403548 win 32768

3: 14:20:44.357388 192.0.2.35.50590 > 198.51.100.141.443: . ack 1 win 64240
4: 14:20:44.384715 192.0.2.35.50590 > 198.51.100.141.443: P 3649403548:3649403918(370) ack 1 w
5: 14:20:44.384806 198.51.100.141.443 > 192.0.2.35.50590: . ack 3649403918 win 32398
6: 14:20:44.385829 198.51.100.141.443 > 192.0.2.35.50590: P 1:760(759) ack 3649403918 win 32760

9. 確保ASDM當前資源使用量不超過限制:

<#root>

# show resource usage resource ASDM Resource Current Peak Limit Denied Context ASDM 1 1 5

0 admin

使用show conn all protocol tcp port <port>命令檢查活動ASDM連線的清單。確保提供HTTP伺服器 所在的正確埠(show run http)。

<#root> #

show

conn all protocol tcp port 443

2 in use, 8 most used

TCP management 192.0.2.35:50620 NP Identity Ifc 198.51.100.141:443, idle 0:00:08, bytes 119188, flags

或者,show asp table socket命令可用於驗證活動的ASDM連線。確保僅檢查與HTTP伺服器運行所 在的埠的連線(show run http)。

#### <#root>

| 1. | t. |  |
|----|----|--|
| п  |    |  |
|    |    |  |

show asp table socket

| Protocol<br>SSL | Socket<br>0027eb28 | State<br>LISTEN | Local Address<br>198.51.100.141:443 | Foreign Address<br>0.0.0.0:* |
|-----------------|--------------------|-----------------|-------------------------------------|------------------------------|
| SSL             | 00305798           | ESTAB           |                                     |                              |
| 198.51.100      | .141               |                 |                                     |                              |
| :443            |                    |                 |                                     |                              |
| 192.0.2.35      |                    |                 |                                     |                              |
| :50620          |                    |                 |                                     |                              |
|                 |                    |                 |                                     |                              |

clear conn all protocol tcp port <port> 命令可用於清除連線。

10. 如果配置了management-access <interface>命令,並且ASDM通過虛擬專用網路連線 (VPN)連線到<interface> IP,請刪除並重新新增management-access <interface>。這是思科

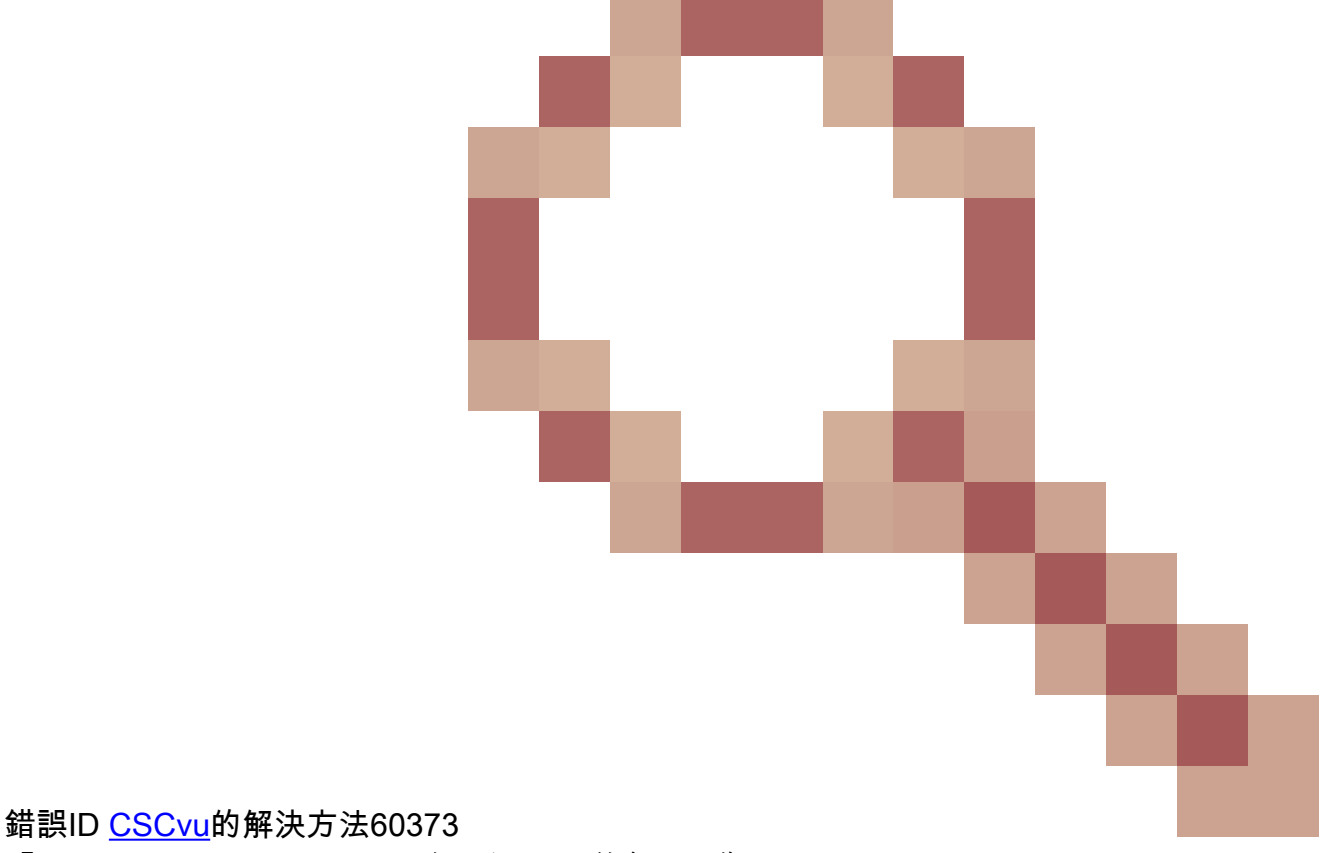

「ASA - Management-access無法通過隧道介面工作」。

11. 檢查思科錯誤ID CSCwd04210

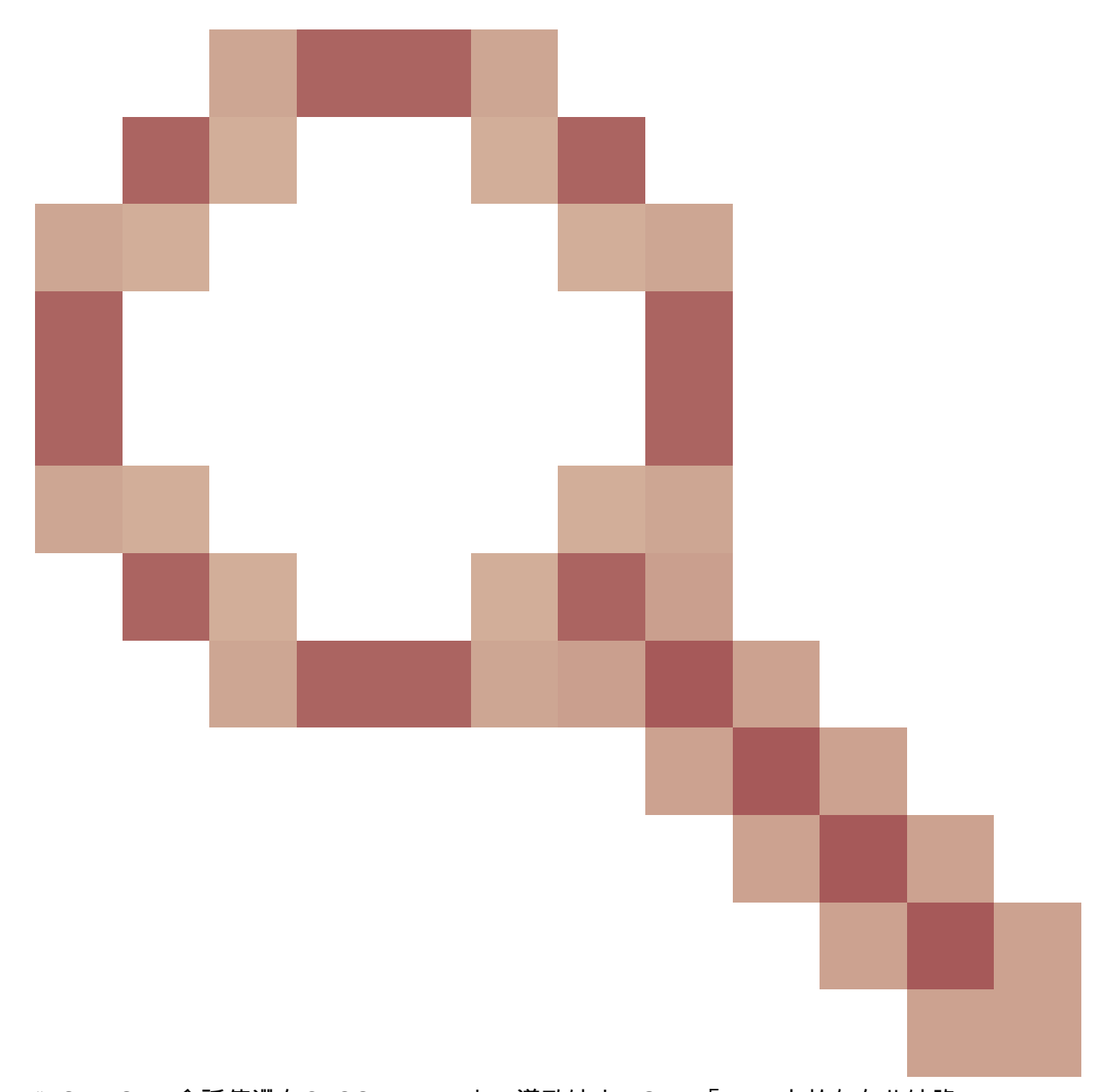

"ASA:ASDM會話停滯在CLOSE\_WAIT中,導致缺少MGMT「」。由於存在此缺陷 ,ASDM會話可能會以「與防火牆失去連線」消息終止,並且與防火牆的進一步連線可能會失 敗。因應措施是重新載入防火牆。

12. 檢查思科錯誤ID <u>CSCwh32118</u>

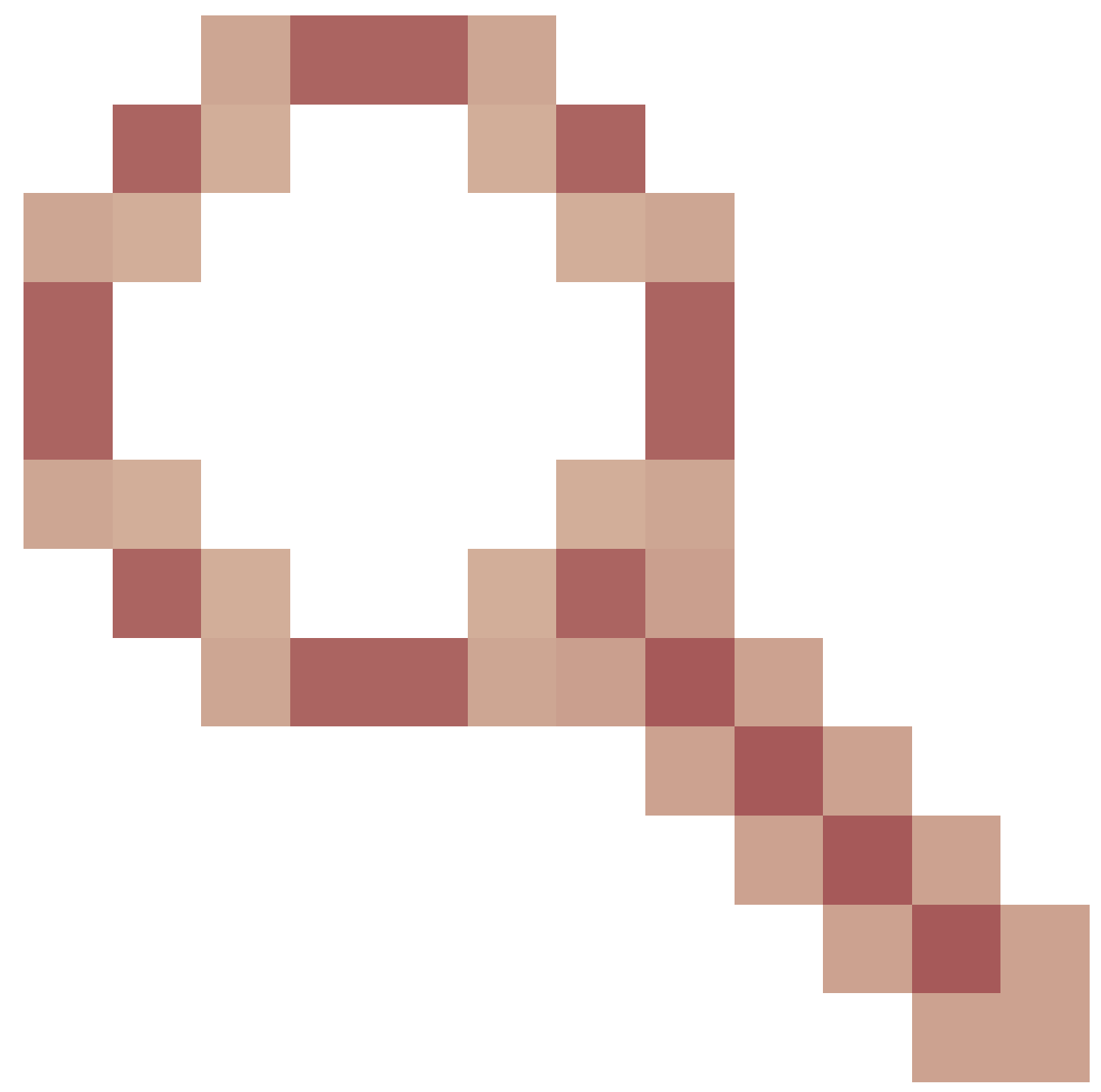

「由於HTTP會話停滯在CLOSE\_WAIT中,已達到ASDM管理會話配額」。由於此缺陷,由於 HTTP會話停滯在CLOSE\_WAIT狀態,ASDM管理會話配額將到達。解決方法步驟:

• 檢查ASDM的當前資源使用情況和限制資源使用量:

<#root>

#

show resource usage resource ASDM

| Resource<br>ASDM |   | Current | Peak | Limit | Denied Context |
|------------------|---|---------|------|-------|----------------|
| 1                |   |         |      |       |                |
|                  | 1 |         |      |       |                |

0 admin

• 如果當前值與限制相同,請檢查HTTPS會話的狀態:

<#root>

#

debug menu npshim -w

Handle State Intf ... 720108b6 CLOSE\_WAIT 57835276 CLOSE\_WAIT 58068272 CLOSE\_WAIT 6ae93b92 CLOSE\_WAIT

- 如果多個條目處於CLOSE\_WAIT狀態,請使用debug menu pdm 3命令清除所有這些會話。
- 13. 檢查show blocks命令輸出中的塊耗盡症狀,特別是LOW和CNT列中的最低值:
  - 已用盡並恢復256和1550位元組的塊大小:

#### <#root>

#

show blocks

SIZE MAX

LOW

| CNT |       |      |      |
|-----|-------|------|------|
| 0   | 5700  | 5608 | 5700 |
| 4   | 900   | 899  | 899  |
| 80  | 5000  | 4575 | 5000 |
| 256 | 13568 |      |      |

#### 0

13563 1550 50000

0

49974

• 256和1550位元組的塊大小已用盡,並且未恢復:

#### #

show blocks

SIZE MAX

LOW

CNT

| 0   | 5700  | 5608 | 5700 |
|-----|-------|------|------|
| 4   | 900   | 899  | 899  |
| 80  | 5000  | 4575 | 5000 |
| 256 | 13568 |      |      |

0

0

- 1550 50000
- 0
- 0

請參閱Cisco錯誤ID <u>CSCvv71435</u> 「ASA 256和/或1550塊耗盡導致DMA記憶體未釋放分配」。

解決方法選項:

 以高速率建立速率限制系統日誌消息。建立高速率消息的最常見消息ID是用於建立和斷開連線 的消息,例如:

<#root>

%ASA-6-302013: Built {inbound|outbound} TCP connection\_id for interface:real-address/real-port (mapped-a

%ASA-6-302014: Teardown TCP connection id for interface :real-address /real-port [(idfw\_user )] to interface :real-address /real-port [(idfw\_user )] to interface :real-port [(idfw\_user )] to interface :real-port [(idfw\_user )] to interface :real-port [(idfw\_user )] to interface :real-port [(idfw\_user )] to interface :real-port [(idfw\_user )] to interface :real-port [(idfw\_user )] to interface :real-p

在這種情況下,可能的速率限制配置如下所示:

#### <#root>

logging rate-limit 1 10000 message 302013

其他潛在消息包括:302015/302016/302017/302018/302020/302036/302303/302304/ 302305/302306.參考:<u>logging rate-limit命令參考</u>。

2. 禁用正在以高速率建立的日誌消息:

<#root>

no logging message 302013

no logging message 302014

被動選項是重新載入裝置以釋放分配的DMA記憶體。考慮使用其中一種預防措施來避免此問題再次發生。

#### 14. 檢查ASA控制檯中是否顯示類似這些行的日誌。在這種情況下,無法建立ASDM或SSH連線:

ERROR: FAIL to ALLOC the stack page 0xffffffffffffffffffffffsize 36864] to 0x00007fa3b0c29000 errno (mmap:um First MMAP Req/Updated 36864/45056 Front 0x00007fa3b0c28000 rtn 0x00007fa3b0c29000 back 0x00007fa3b0c32 Message #11 : process\_create: out of stack memory for name accept/ssh\_2 size 32768 prio 3 Message #12 : \_listen\_ssh: failed to create thread for interface 2 port 22

請參閱Cisco錯誤ID <u>CSCwc23844</u> 「ASAv高CPU和堆疊記憶體分配錯誤,儘管可用記憶體超過 30%」。 臨時解決方法是重新啟動防火牆。

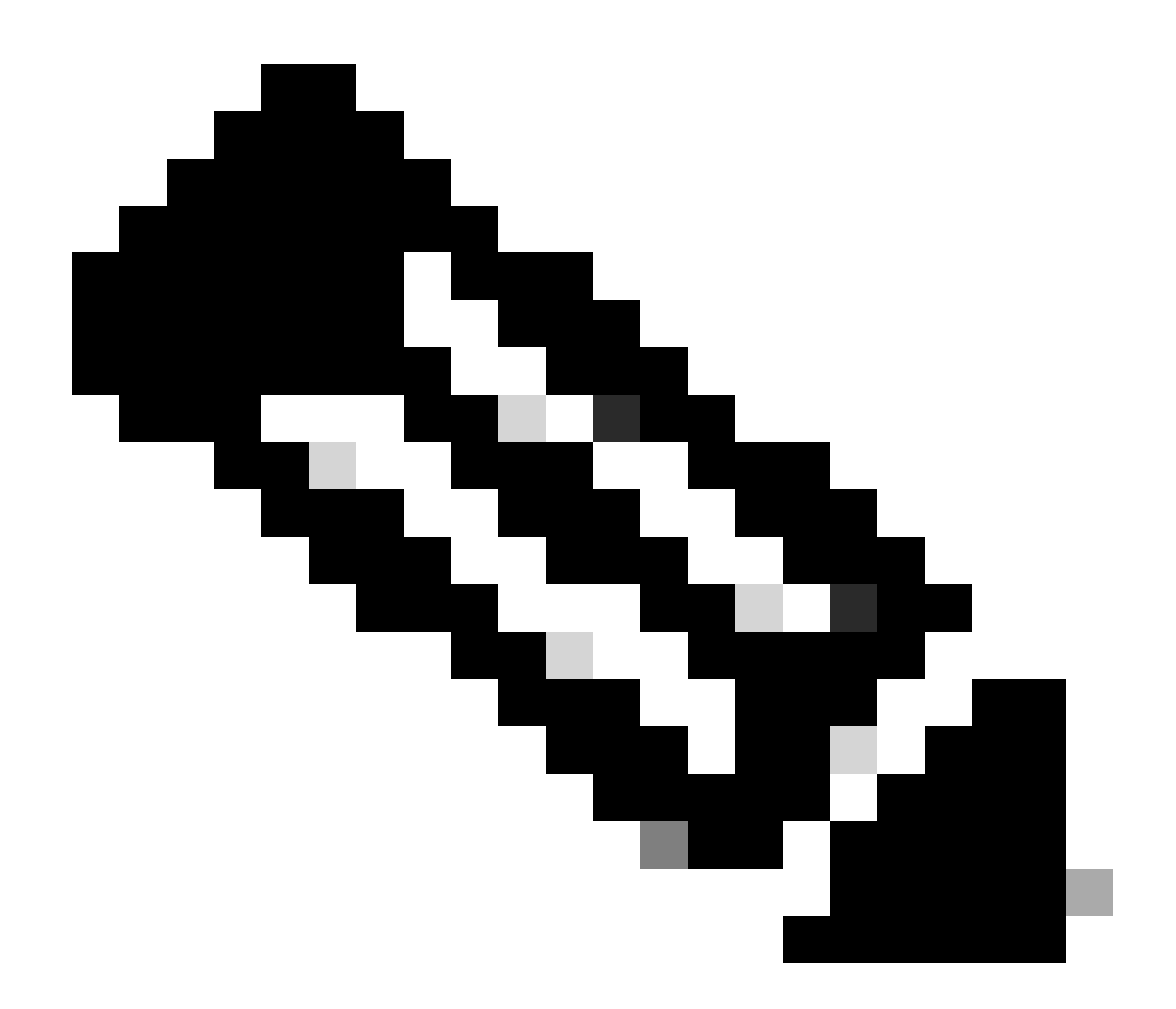

附註:此缺陷已在最近的ASDM軟體版本中修復。有關詳細資訊,請檢視缺陷詳細資訊。

參考資料

- <u>《 Cisco Secure Firewall ASA發佈說明》</u>
- Cisco Secure Firewall ASDM發行說明
- <u>Cisco安全防火牆ASA相容性</u>
- logging rate-limit命令參考

問題2.無法通過Java Web Launch-Starting訪問ASDM使用者介面

要驗證症狀,請啟用Java控制檯日誌:

| 🔁 Cisco ASDM-IDM Laun         | cher v1.9(9)                    | _              |            | ×              |
|-------------------------------|---------------------------------|----------------|------------|----------------|
| 🖳 Cisco ASDM-IDM Launcher     |                                 |                | ()<br>()   | iniļi.<br>Isco |
| Device IP Address / Name: 192 | .0.2.1                          |                |            | <b>*</b>       |
| Username:                     |                                 |                |            |                |
|                               | Remember the username of the sp | ecified device | on this co | omputer        |
|                               | OK Close                        |                |            |                |
|                               |                                 |                |            | ۵ 🎃            |

Java控制檯日誌顯示如下消息:

#### <#root>

| NLPExceptio | on[category: Download Error : Exception: java.io.FileNotFoundException: https://192.0.2.1/adm |
|-------------|-----------------------------------------------------------------------------------------------|
| at          | com.sun.javaws.Main.launchApp(Unknown Source)                                                 |
| at          | com.sun.javaws.Main.continueInSecureThread(Unknown Source)                                    |
| at          | com.sun.javaws.Main.access\$000(Unknown Source)                                               |
| at          | com.sun.javaws.Main\$1.run(Unknown Source)                                                    |
| at          | java.lang.Thread.run(Unknown Source)                                                          |
| Caused by:  | java.io.FileNotFoundException: https://10.75.32.2/admin/public/asdm.jnlp                      |
| at          | <pre>sun.net.www.protocol.http.HttpURLConnection.getInputStream0(Unknown Source)</pre>        |
| at          | <pre>sun.net.www.protocol.http.HttpURLConnection.access\$200(Unknown Source)</pre>            |
| at          | <pre>sun.net.www.protocol.http.HttpURLConnection\$9.run(Unknown Source)</pre>                 |
| at          | <pre>sun.net.www.protocol.http.HttpURLConnection\$9.run(Unknown Source)</pre>                 |
| at          | java.security.AccessController.doPrivileged(Native Method)                                    |
| at          | java.security.AccessController.doPrivilegedWithCombiner(Unknown Source)                       |
| at          | <pre>sun.net.www.protocol.http.HttpURLConnection.getInputStream(Unknown Source)</pre>         |

# 疑難排解 — 建議動作

ASDM 7.18終止對Java Web Launch的支援 — 從ASDM 7.18開始,由於Oracle終止對JRE 8和 Java網路啟動協定(JNLP)的支援,ASDM不再支援Java Web Start。 必須安裝ASDM啟動程式才能 啟動ASDM。請參閱<u>思科安全防火牆ASDM 7.18(x)的版本說明</u>。

參考資料

• <u>思科安全防火牆ASDM 7.18(x)版本說明</u>

問題3. ASDM停滯在「Please wait while ASDM is loading the current configuration from your device (ASDM正在從裝置載入當前配置,請稍候)」中

ASDM UI上顯示的錯誤為:

| • | • | Status                                                                           |
|---|---|----------------------------------------------------------------------------------|
|   | ₽ | Please wait while ASDM is loading the current<br>configuration from your device. |
|   |   | 0%                                                                               |
|   |   |                                                                                  |

疑難排解 — 建議動作

這是思科錯誤ID CSCvv14818追蹤的已知缺陷

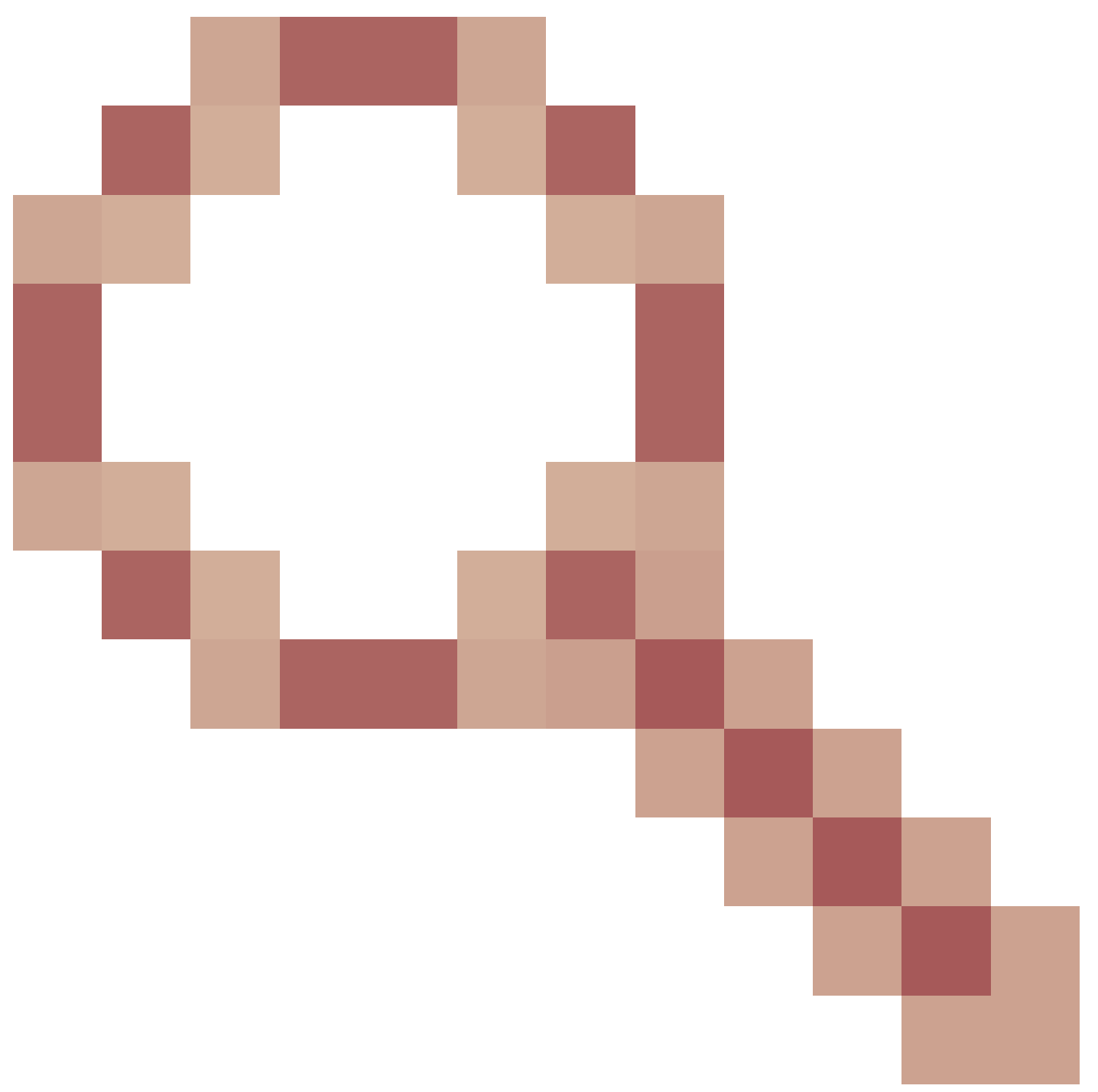

誤導性彈出視窗:ASDM正在從你的裝置載入當前配置,請稍候。

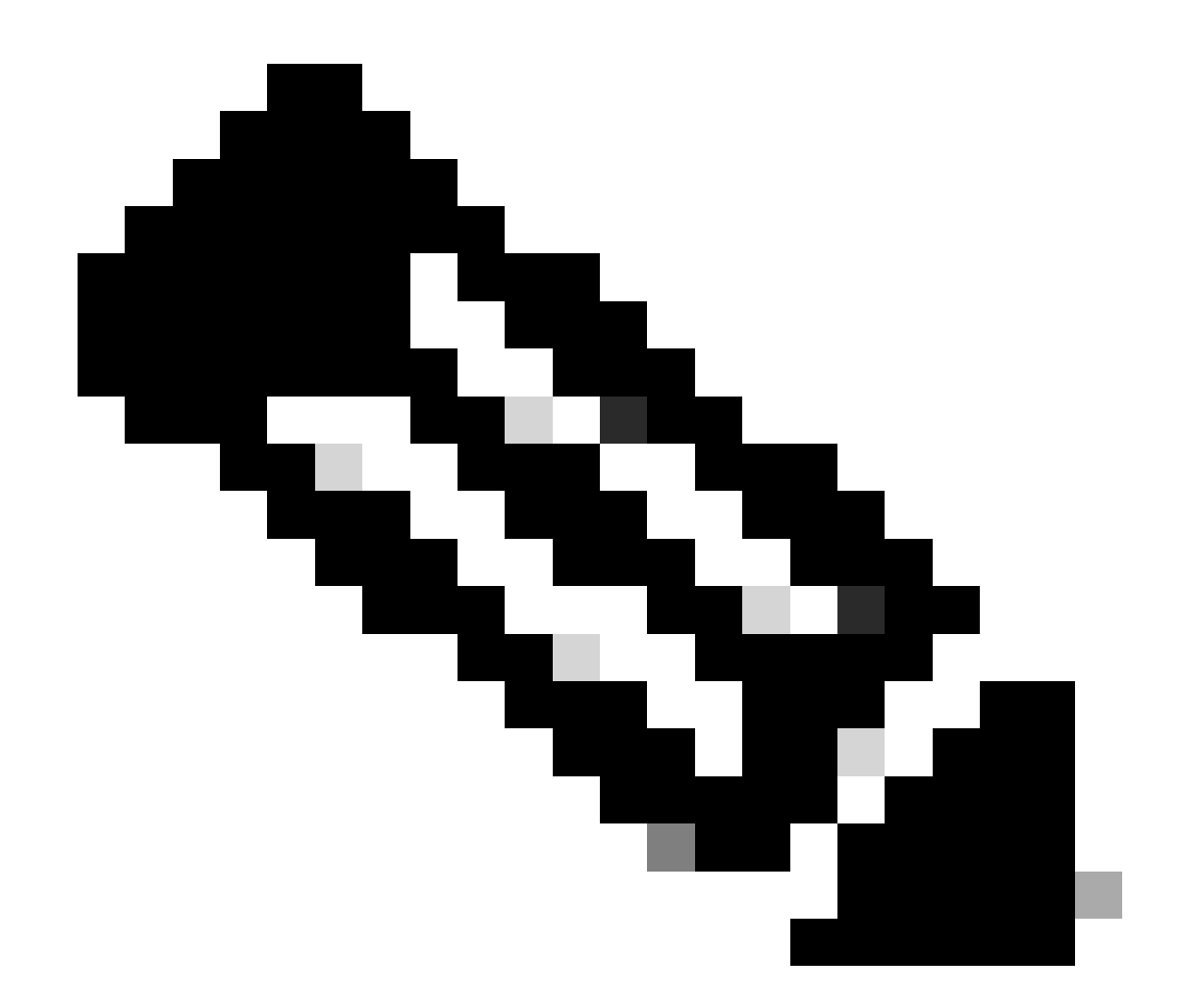

附註:此缺陷已在最近的ASDM軟體版本中修復。有關詳細資訊,請檢視缺陷詳細資訊。

問題4. ASDM啟動錯誤: JNLP檔案中的JAR資源不是由同一證書簽名的

ASDM UI上顯示的錯誤為:'無法啟動應用程式。'

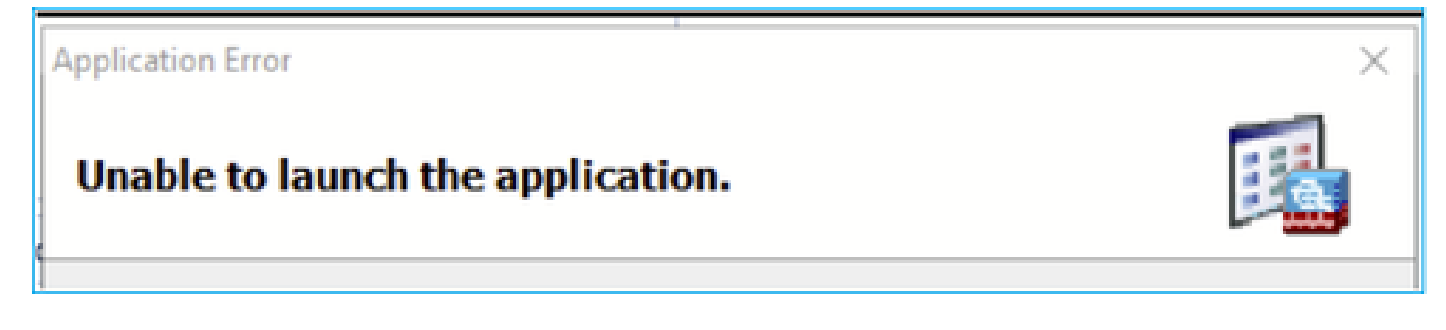

ASDM Java日誌顯示:'JNLP檔案中的JAR資源不是由同一證書簽名的'

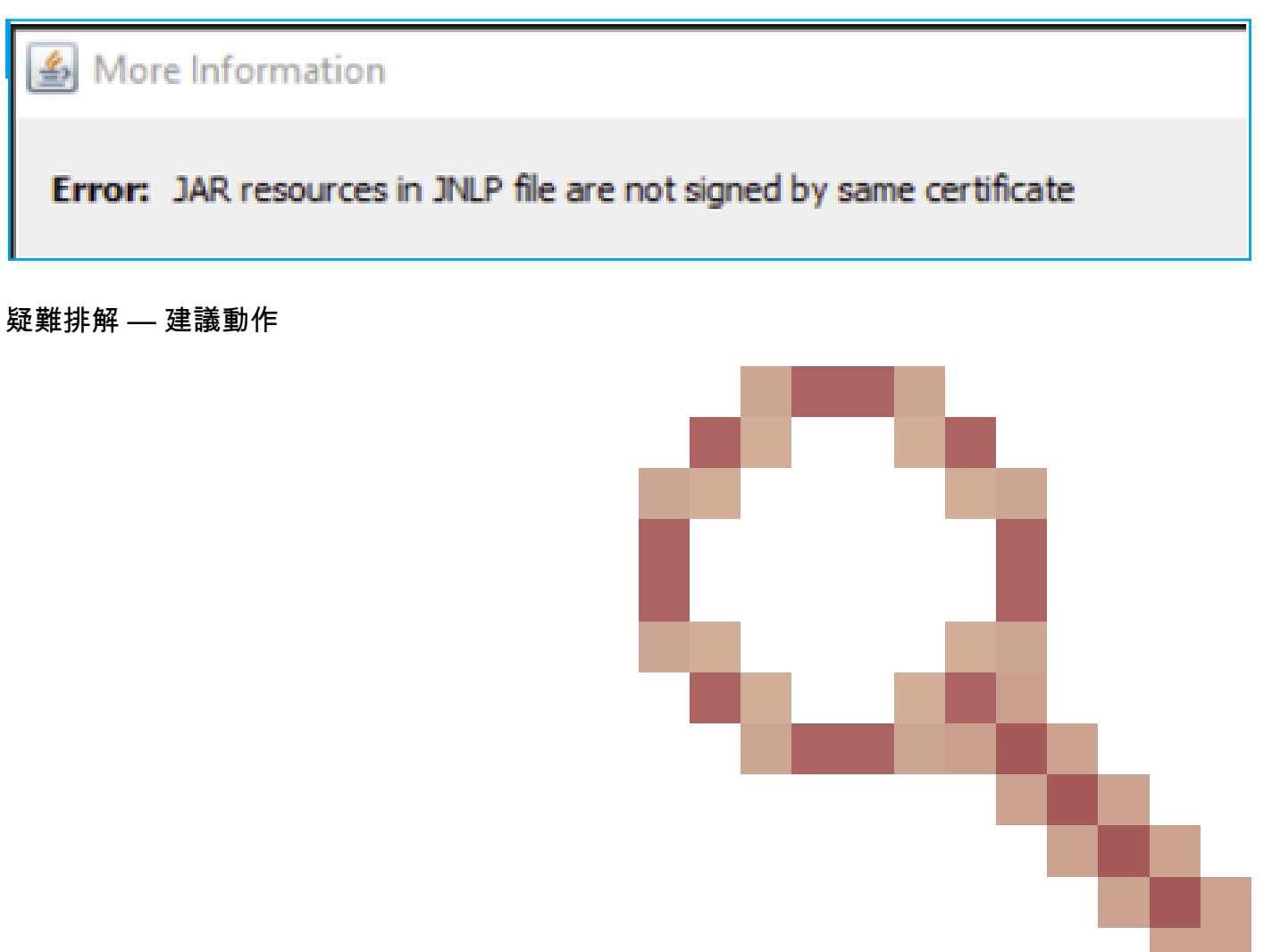

這是Cisco錯誤ID <u>CSCwc</u>追蹤到的已知缺陷13294 ASA:無法使用帶有Java Web Launch的ASDM連線到ASA

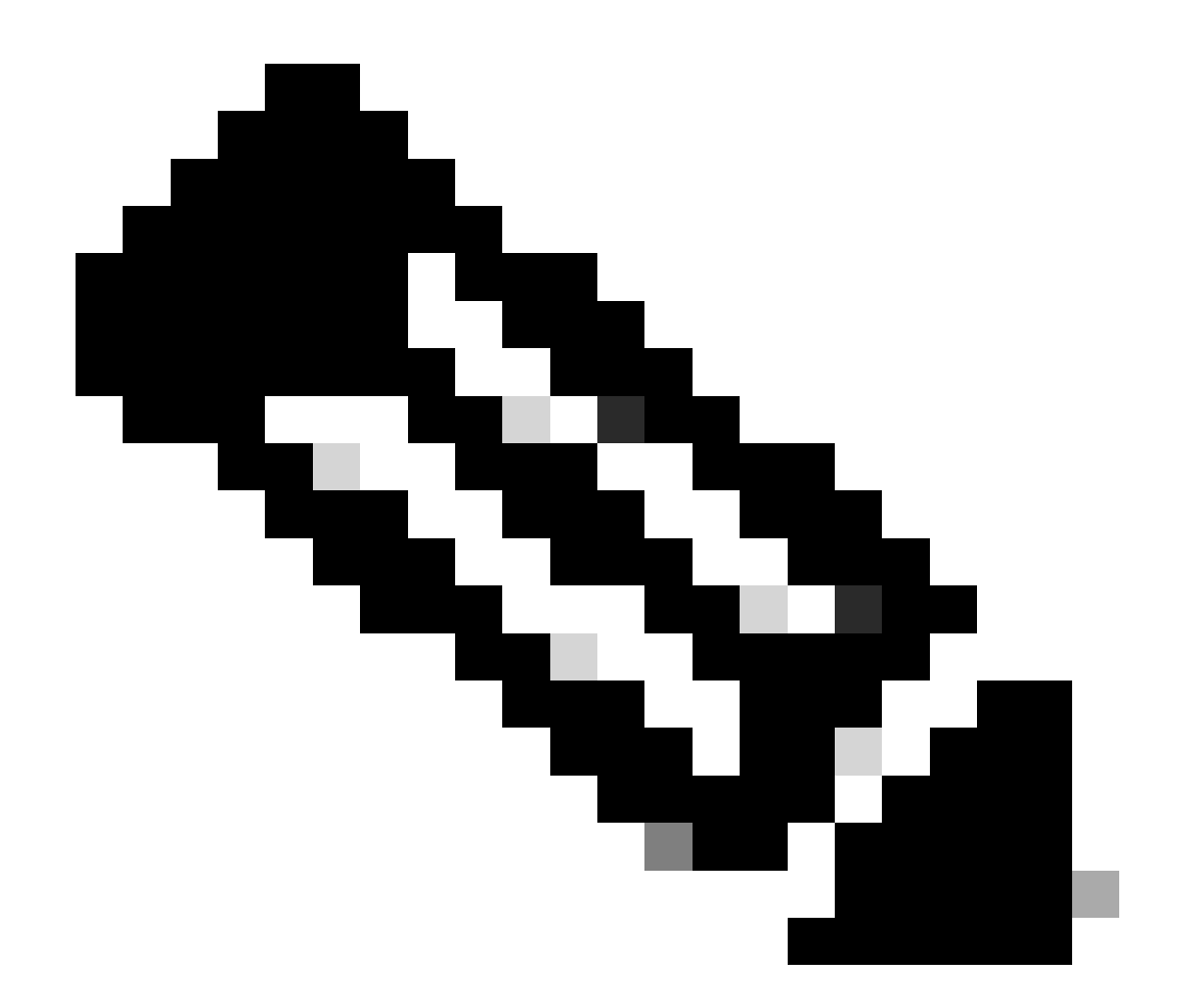

附註:此缺陷已在最近的ASDM軟體版本中修復。有關詳細資訊,請檢視缺陷詳細資訊。

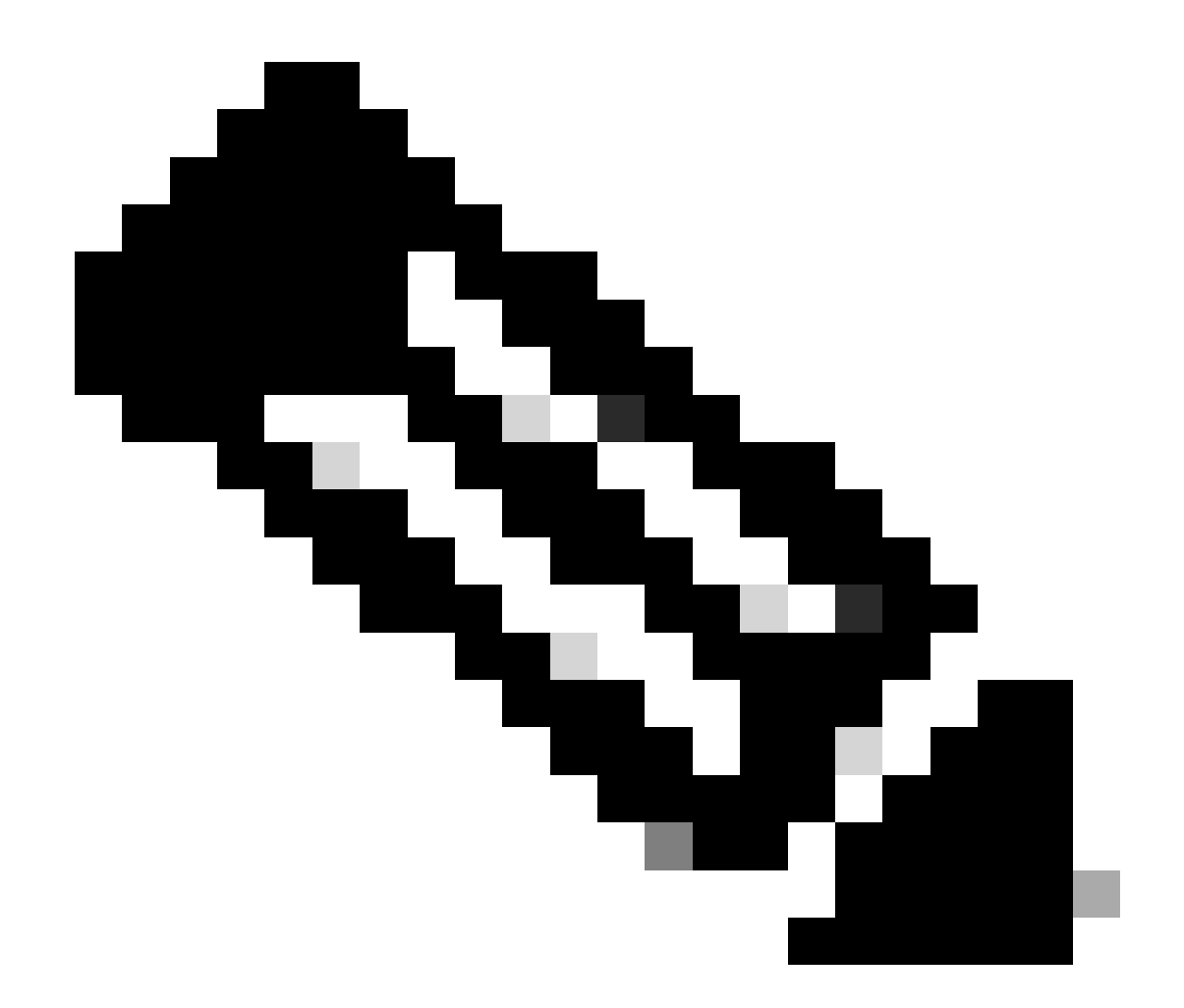

附註:ASDM Java Web Launch支援在7.18版本代碼中結束。從ASDM 7.18開始,由於 Oracle不再支援JRE 8和Java網路啟動協定(JNLP),ASDM不再支援Java Web Start。 必須 安裝ASDM啟動程式才能啟動ASDM。

參考

https://www.cisco.com/c/en/us/td/docs/security/asdm/7 17/release/notes/rn717.html

問題5. ASDM在載入裝置配置的77%時掛起

分析運行配置時,ASDM停滯在77%。

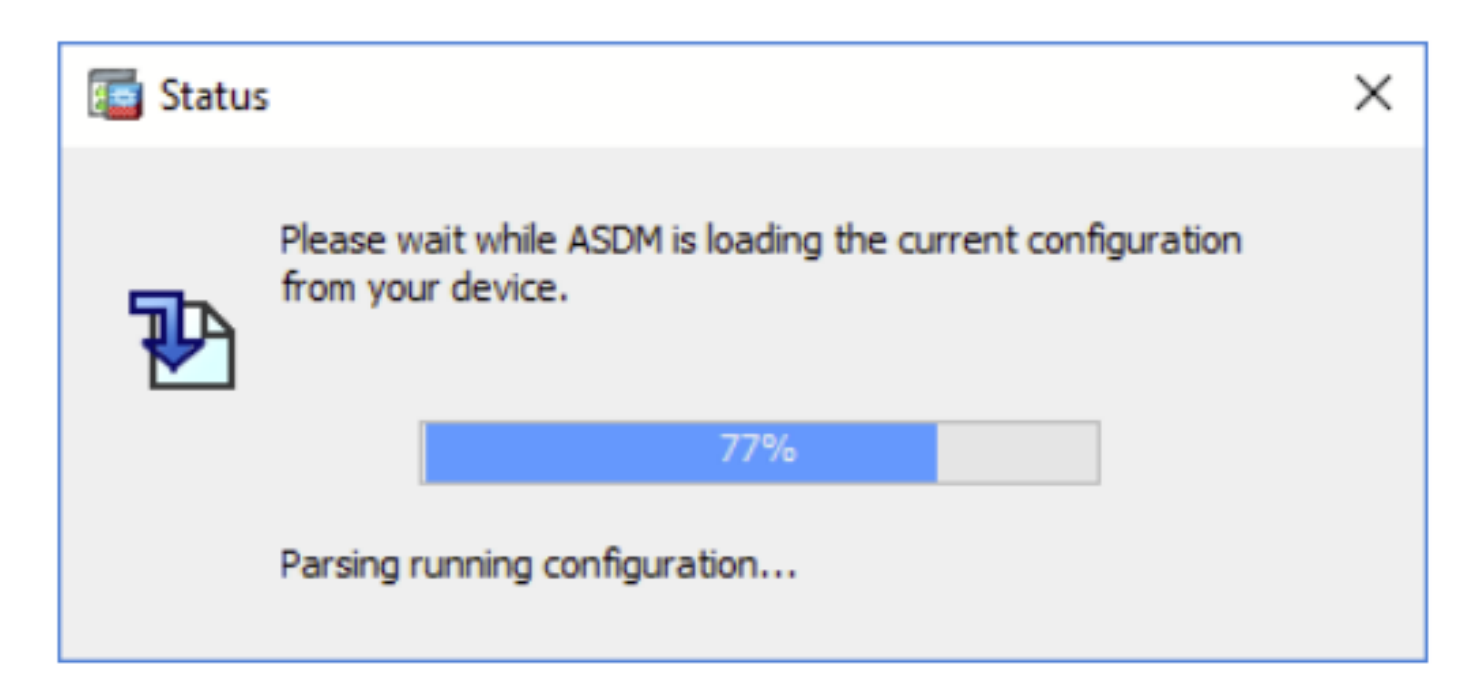

疑難排解 — 建議動作

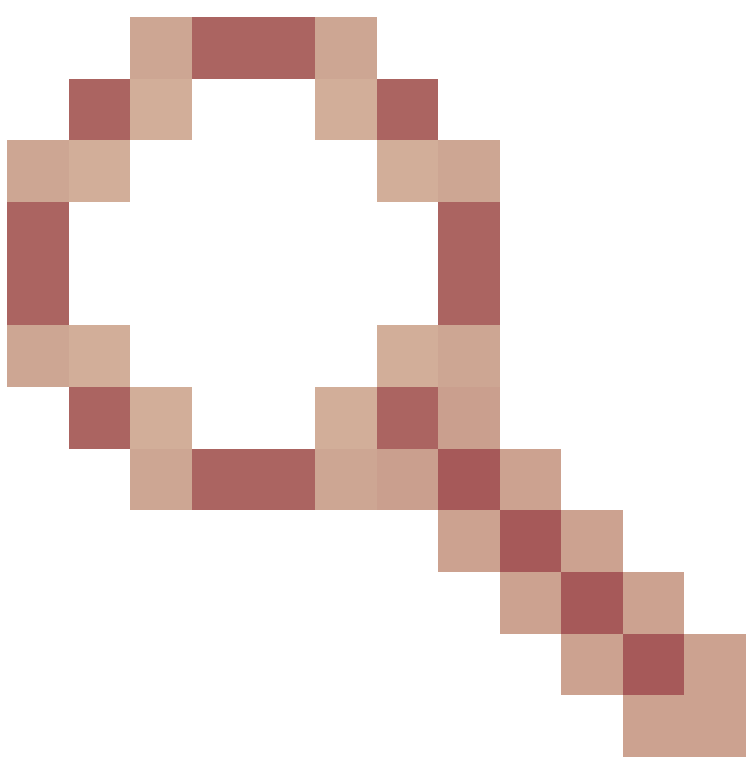

這是思科錯誤ID <u>CSCvh</u>追蹤的已知缺陷02586 載入裝置配置的ASDM掛起率為77%

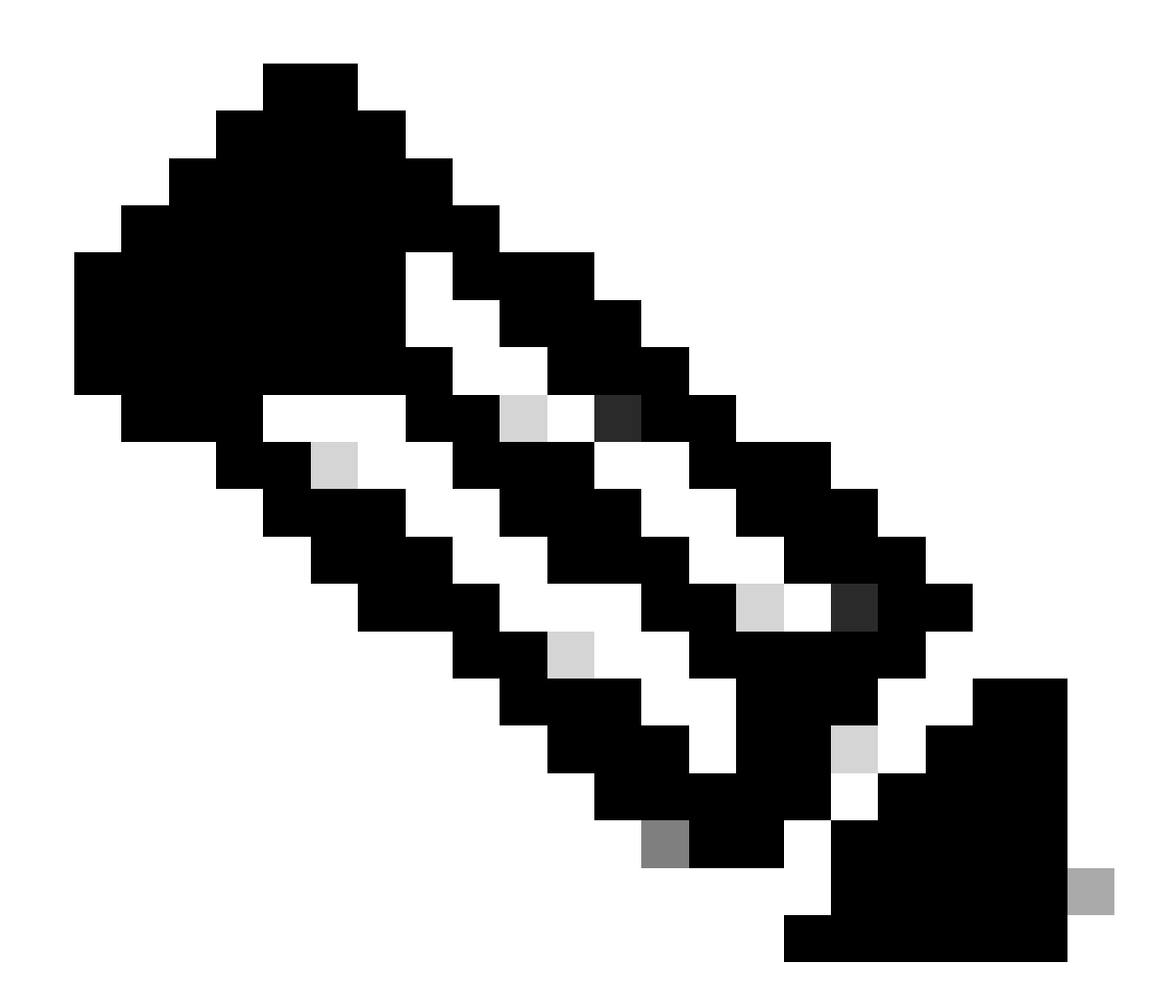

附註:此缺陷已在最近的ASDM軟體版本中修復。有關詳細資訊,請檢視缺陷詳細資訊。

問題6.無法訪問備用防火牆上的ASDM

疑難排解 — 建議動作

確保兩個防火牆都具有:

相同的ASA軟體映像,例如:

<#root>

asa#

show run boot

boot system disk0:/cisco-asa-fp1k.9.22.1.1.SPA

# 相同的ASDM軟體映像,例如:

<#root>

asa#

show asdm image

Device Manager image file, disk0:/asdm-7221.bin

# 問題7. ASDM在「軟體更新已完成」時掛起。

# ASDM UI在「軟體更新已完成」處停滯。 phase

| Cisco ASDM Launch         | ner                                 | _          |            | ×              |
|---------------------------|-------------------------------------|------------|------------|----------------|
| 🖺 Cisco ASD               | M-IDM Launcher                      |            | ()<br>()   | iii]ii<br>isco |
| Software update completed | I.                                  |            |            |                |
| Device IP Address / Name: | 10.62.148.30                        |            |            | Ŧ              |
| Username:                 | test                                |            |            |                |
| Password:                 | •••••                               |            |            |                |
|                           | Remember the username of the specif | ied device | on this co | mputer         |
|                           | OK Close                            |            |            |                |
|                           |                                     |            |            | 🌌   🔒          |

在ASDM Java日誌中,您將看到:

| 🛐 Cisco ASDM-IDM La       | auncher v1.9(9)                    | _           |                | ×        |
|---------------------------|------------------------------------|-------------|----------------|----------|
| 🖳 Cisco ASD               |                                    | ان<br>د     | ı.ı ı.<br>Isco |          |
| Device TD Address / Names | 102.0.2.1                          |             |                | Ţ        |
| Username:                 | 192.0.2.1                          |             |                | <u> </u> |
| Password:                 |                                    |             |                |          |
|                           | Remember the username of the speci | fied device | e on this co   | omputer  |
|                           | OK Close                           |             |                |          |
|                           |                                    |             |                | ۵ 🍉      |

java.lang.NullPointerException at vk.cz(vk.java:780) at vk.b(vk.java:609) at vk.<init>(vk.java:409) at com.cisco.pdm.PDMApplet.start(PDMApplet.java:170) at com.cisco.nm.dice.loader.Loader\$1.run(Loader.java:416) Exception in Starting Main window Exception in thread "SGZ Loader: launchSgzApplet" java.lang.NullPointerException at com.cisco.pdm.PDMApplet.start(PDMApplet.java:177) at com.cisco.nm.dice.loader.Loader\$1.run(Loader.java:416)

請注意vk、cz等。可以是任何字元,例如:

| java.lang.Nu | 1PointerException                                                                                                    |
|--------------|----------------------------------------------------------------------------------------------------|
|              | at t6.cr(t6.java:742)                                                                                                    |
|              | at t6.b(t6.java:573)                                                                                                    |
|              | at t6. <init>(t6.java:386)</init>                                                                                                    |
|              | at com.cisco.pdm.PDMApplet.start(PDMApplet.java:168)                                                                                                    |
|              | at com.cisco.nm.dice.loader.Loader\$1.run(Unknown Source)                                                                                                    |
| Exception in | Starting Main window                                                                                                    |
| Exception in | <pre>thread "SGZ Loader: launchSgzApplet" java.lang.NullPointerException<br/>at com.cisco.pdm.PDMApplet.start(PDMApplet.java:175)<br/>at com.cisco.nm.dice.loader.Loader\$1.run(Unknown Source)</pre> |

# 疑難排解 — 建議動作

確保ASDM使用者具有15級許可權:

<#root>

asa#

show run username

```
username test password ***** pbkdf2 privilege 3 <- this will not work
```

此命令有效:

<#root>

asa#

show run username

username test password \*\*\*\*\* pbkdf2 privilege 15

# 問題8.分析運行配置時,ASA多情景上的ASDM掛起率為57%

ASDM UI停滯在57%。UI顯示:ASDM正在從你的裝置載入當前配置,請稍候。

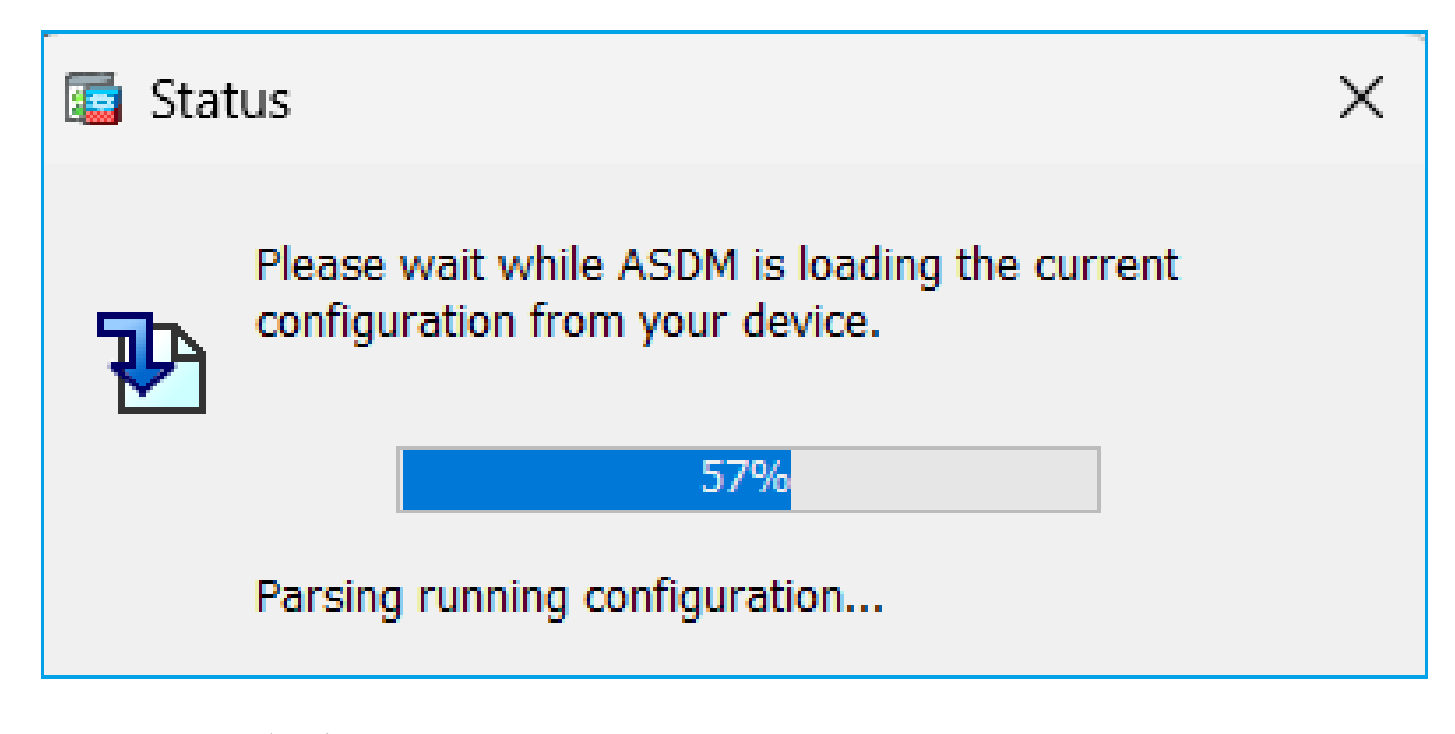

疑難排解 — 建議動作

當滿足所有這些條件時,通常會出現這種情況:

## 1. ASA處於多情景模式

2. 有一個aaa-server組包含超過4台伺服器。

## 解決方案

減少組中的aaa-server數量,例如:

之前:

#### <#root>

```
aaa-server ACS protocol tacacs+
```

aaa-server ACS (management) host 192.0.2.1

key \*\*\*\*\*

aaa-server ACS (management) host 192.0.2.2

key \*\*\*\*\*

```
aaa-server ACS (management) host 192.0.2.3
```

key \*\*\*\*\*

```
aaa-server ACS (management) host 192.0.2.4
```

key \*\*\*\*\*

aaa-server ACS (management) host 192.0.2.5

key \*\*\*\*\*

aaa-server ACS (management) host 192.0.2.6

key \*\*\*\*\*

#### 變更:

#### <#root>

```
asa(config)#
```

no aaa-server ACS (management) host 192.0.2.5

#### asa(config)#

no aaa-server ACS (management) host 192.0.2.6

# 之後:

#### <#root>

```
aaa-server ACS protocol tacacs+
```

aaa-server ACS (management) host 192.0.2.1

key \*\*\*\*\*

aaa-server ACS (management) host 192.0.2.2

key \*\*\*\*\*

aaa-server ACS (management) host 192.0.2.3

key \*\*\*\*\*

```
aaa-server ACS (management) host 192.0.2.4
```

key \*\*\*\*\*

### 參考

https://www.cisco.com/c/en/us/td/docs/security/asa/asa72/configuration/guide/conf\_gd/aaa.html#wp10397

# 問題9.無法訪問vASA上的ASDM

顯示許多這樣的消息:

其他症狀:

- 1. 「show cpu」輸出中的CPU使用率高,儘管「show cpu core」顯示利用率較低
- 2. 控制檯中的堆疊記憶體分配錯誤
- 3. 無法通過SSH連線到裝置
- 4. SNMP輪詢失敗

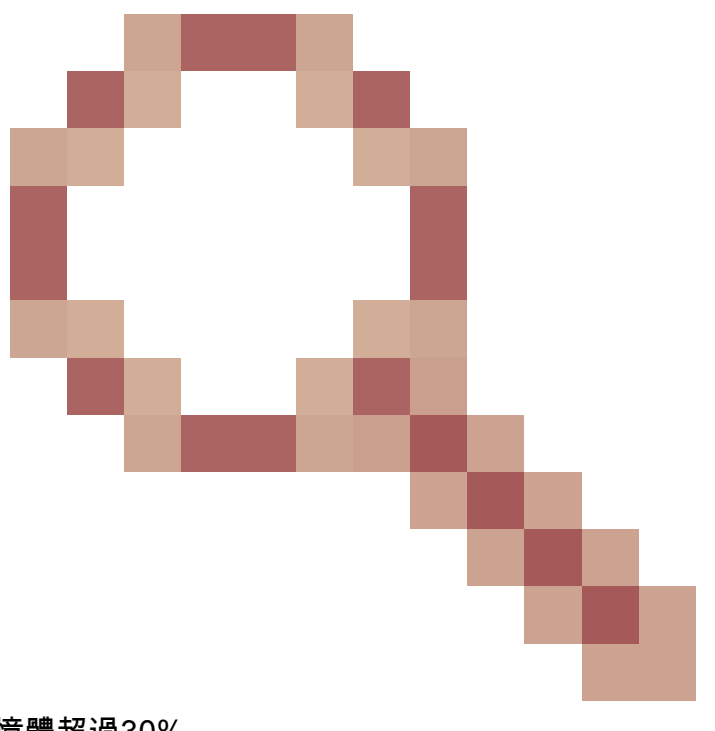

這是Cisco錯誤ID <u>CSCwc</u>追蹤到的已知缺陷23844 ASAv高CPU和堆疊記憶體分配錯誤,儘管可用記憶體超過30%

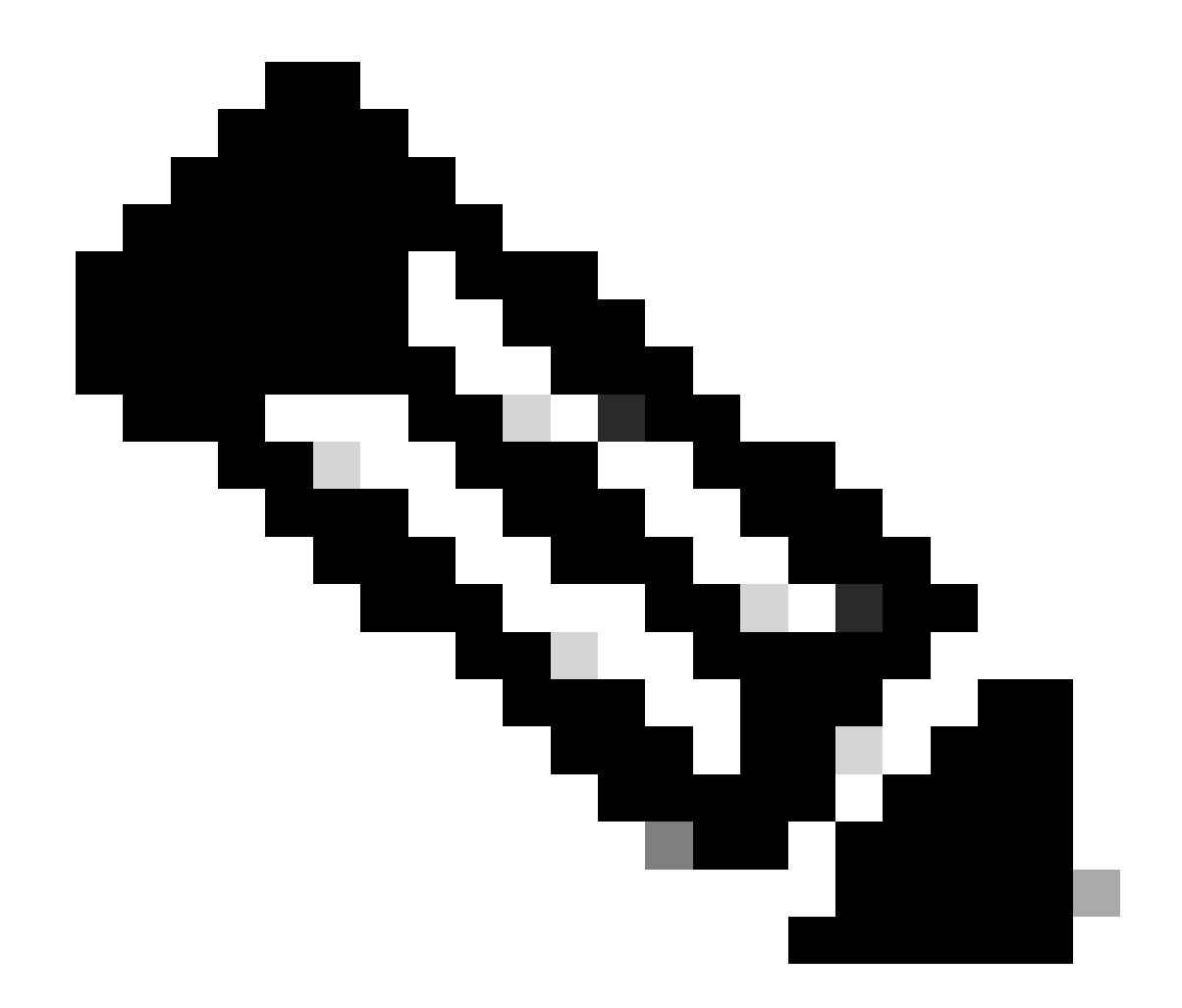

附註:此缺陷已在最近的ASDM軟體版本中修復。有關詳細資訊,請檢視缺陷詳細資訊。

# 在Windows作業系統上排除與ASDM相關的故障

問題1.使用ASA + SFR時, ASDM不載入防火牆配置

ASDM UI上顯示的錯誤為:

'ASDM無法載入防火牆的配置。請檢查與裝置的連線,或稍後重試。'

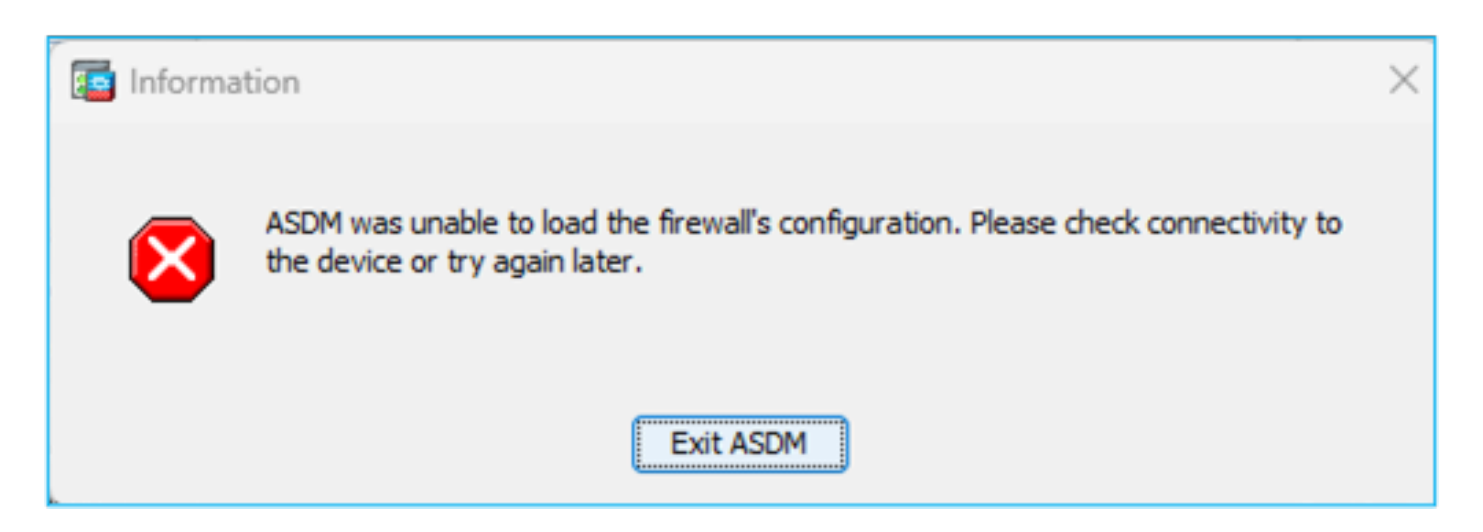

疑難排解 — 建議動作

檢查ASDM發行說明。它們提到支援哪種OS:

https://www.cisco.com/c/en/us/support/security/adaptive-security-device-manager/productsrelease-notes-list.html

相關部分:

| Table 1. ASDM Operating System and Browser Requirements                                                                                                    |         |            |                           |                            |                                                         |  |
|----------------------------------------------------------------------------------------------------|---------|------------|---------------------------|----------------------------|---------------------------------------------------------|--|
| Operating System                                                                                                    |         | Browser    |                           | Oracle JRE                 | OpenJRE                                                 |  |
|                                                                                                    | Firefox | Safari     | Chrome                    |                            |                                                         |  |
| Microsoft Windows (English and Japanese):<br>• 10<br>Note See Windows 10 in ASDM Compatibility Notes if you have<br>problems with the ASDM shortcut.<br>• 8<br>• 7<br>• Server 2016 and Server 2019<br>• Server 2012 R2<br>• Server 2012<br>• Server 2008 | Yes     | No support | Yes                       | 8.0 version 8u261 or later | 1.8<br>Note No support for<br>Windows 7 or 10<br>32-bit |  |
| Apple OS X 10.4 and later                                                                                                    | Yes     | Yes        | Yes (64-bit version only) | 8.0 version 8u261 or later | 1.8                                                     |  |

螢幕截圖來自ASDM 7.18發行說明:

https://www.cisco.com/c/en/us/td/docs/security/asdm/7\_18/release/notes/rn718.html

可以看到, Windows 11和2022不在清單中。

此外,從ASDM 7.16開始,在Windows Server 2016和Server 2019上,不支援FirePOWER模組的 ASDM管理。或者,在使用ASDM進行ASA管理時,您可以使用FMC來管理FirePOWER模組。

疑難排解提示:檢查ASDM上的Java控制檯日誌:

| Cisco ASDM-IDM L          | auncher v1.9(9)                   | -             |              | ×      |
|---------------------------|-----------------------------------|---------------|--------------|--------|
| 🖳 Cisco ASDM-IDM Launcher |                                   |               | 0 <br>CI     | sco    |
| Device IP Address / Name: | 192.0.2.1                         |               |              | *      |
| Username:                 |                                   |               |              |        |
| Password:                 |                                   |               |              |        |
|                           | Remember the username of the spec | cified device | e on this co | mputer |
|                           | OK Close                          |               |              |        |
|                           |                                   |               | 1            | ۵ 🎃    |

如果作業系統不受支援,您會看到類似以下內容:

#### <#root>

Caused by: java.lang.ExceptionInInitializerError: Exception com.teamdev.jxbrowser.chromium.internal.Env Unsupported operating system. Supported OS: Windows XP (SP2), 7, 8, 10, Vista, 2003 (SP1), 2008, 2012,

at com.teamdev.jxbrowser.chromium.internal.Environment.checkEnvironment(Unknown Source)

## 解決方案

因此,為了能夠使用ASDM管理ASA,您具有以下選項:

選項 1:從另一台較舊的主機(例如Windows 2010、Windows Server 2012等)管理ASA和 FirePOWER模組。

選項 2:使用FMC管理FirePOWER模組並繼續使用ASDM管理ASA。

選項 3:關閉Firepower模組:

<#root>

ASA5508#

sw-module module sfr shutdown

Shutdown module sfr? [confirm] Shutdown issued for module sfr.

選項 4:如果您不再計畫使用Firepower模組,可以解除安裝該模組:

<#root>

ASA5508#

sw-module module sfr uninstall

選項 5:使用Cisco TAC,套用思科錯誤ID <u>CSCwj51536</u>的解決方法 手動替換jxbrowser.jar檔案。請注意,此解決方法仍可能無法解決問題。在這種情況下,您需要考 慮先前的選項。

# 問題2.下載FirePOWER軟體包時ASDM停滯

| Cisco ASDM Launch         | er                                                                                                    | _          |                   | ×        |
|---------------------------|----------------------------------------------------------------------------------------------------|------------|-------------------|----------|
| 🐴 Cisco ASD               |                                                                                                    | ןוי<br>כו  | sco               |          |
| Downloading FirePOWER pa  | ockages                                                                                                    |            | 52 <mark>%</mark> |          |
| Device IP Address / Name: | 10.62.148.30                                                                                                    |            |                   | <b>Y</b> |
| Username:                 | admin                                                                                                    |            |                   |          |
| Password:                 |                                                                                                    |            |                   |          |
|                           | Remember the username of the specification of the specification of th | ied device | on this co        | mputer   |
|                           | OK Close                                                                                                    |            |                   |          |
|                           |                                                                                                    |            |                   | I 🥨 🔒    |

## 疑難排解 — 建議動作

根據Firepower相容性指南,ASA 9.8(4.45)+、9.12(4.50)+、9.14(4.14)+和9.16(3.19)+不支援 ASDM進行FirePOWER模組管理;您必須使用FMC來管理這些版本的模組。這些ASA版本需要 ASDM 7.18(1.152)或更高版本,但對ASA FirePOWER模組的ASDM支援在7.16後終止。

#### 解決方案

因此,為了能夠使用ASDM管理ASA,您具有以下選項:

選項 1:從另一台較舊的主機(例如Windows 2010、Windows Server 2012等)管理ASA和 FirePOWER模組。

選項 2:使用FMC管理FirePOWER模組並繼續使用ASDM管理ASA。

選項 3:關閉Firepower模組:

ASA5508# sw-module module sfr shutdown

關閉模組sfr?[確認]

模組sfr已關閉。

選項 4:如果您不再計畫使用Firepower模組,可以解除安裝該模組:

ASA5508# sw-module module sfr解除安裝

參考

https://www.cisco.com/c/en/us/td/docs/security/firepower/compatibility/firepower-classiccompatibility.html#id\_60529

問題3. Windows主機上顯示的錯誤消息「此應用程式無法在你的電腦上運行」

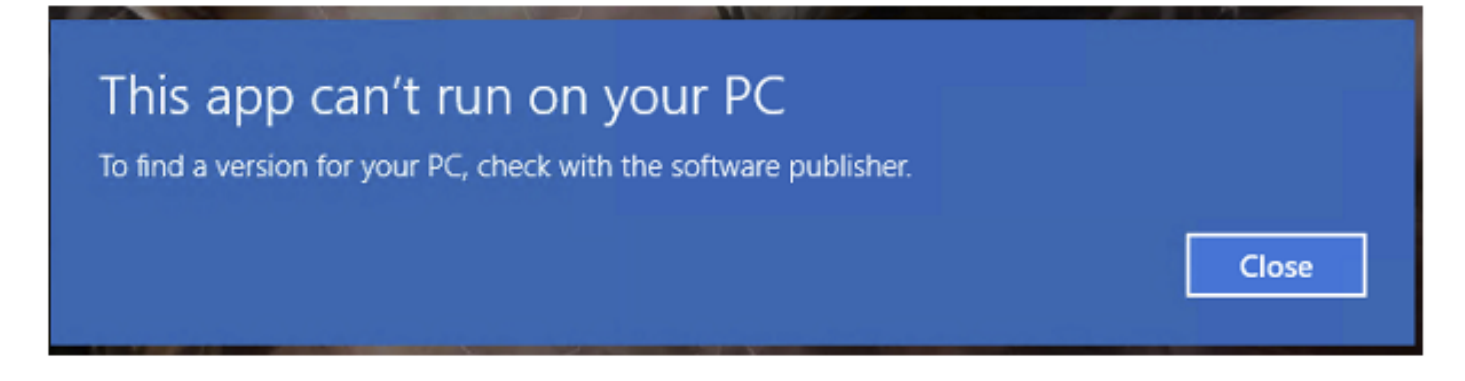

疑難排解 — 建議動作

安裝ASDM啟動程式時,Windows可以將ASDM快捷方式目標替換為Windows指令碼主機路徑,這

將導致此錯誤。修復快捷方式目標:

- 1. 選擇Start > Cisco ASDM-IDM Launcher,然後按一下右鍵Cisco ASDM-IDM Launcher應用程 式。
- 2. 選擇More > Open file location。Windows將開啟帶有快捷方式圖示的目錄。
- 3. 按一下右鍵快捷方式圖示,然後選擇「屬性」。
- 4. 將目標更改為:C:\Windows\System32\wscript.exe invisible.vbs run.bat(在末尾保留 invisible.vbs run.bat,因為這些指令碼用於開啟ASDM)。

| 🚡 Cisco ASDM-    | IDM Launcher Properties                            | >  |
|------------------|----------------------------------------------------|----|
| General Short    | cut Security Details Previous Versions             |    |
| c 🔝              | isco ASDM-IDM Launcher                             |    |
| Target type:     | Application                                        |    |
| Target location: | System32                                           |    |
| Target           | :\Windows\System32\wscript.exe invisible.vbs run.b | at |
| Start in:        | "C:\Program Files (x86)\Cisco Systems\ASDM\"       |    |
| Shortcut key:    | None                                               |    |
| Run:             | Normal window                                      | ~  |
| Comment          | Run Cisco ASDM-IDM Launcher                        |    |
| Open File l      | ocation Change Icon Advanced                       |    |
|                  |                                                    |    |

# 5.按一下OK。

# 參考

https://www.cisco.com/c/en/us/td/docs/security/asdm/7\_22/release/notes/rn722.html

問題4. Windows找不到「javaw.exe」。請確保鍵入的名稱正確,然後重試。

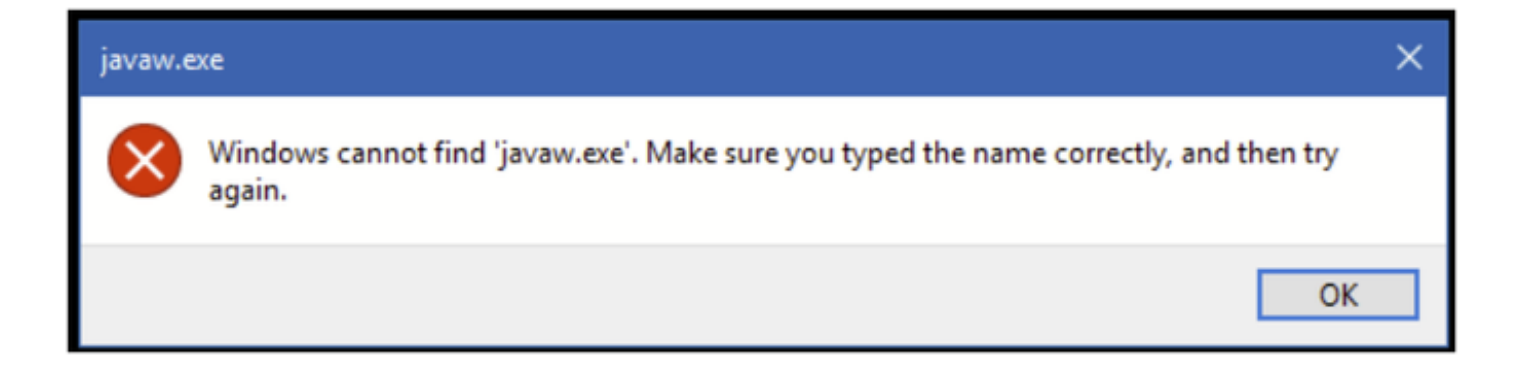

疑難排解 — 建議動作

• 通常,此錯誤與電腦上丟失的Java有關。確保在Windows主機上安裝了相容的Java版本 : <u>https://www.java.com/en/download/help/windows\_manual\_download.html</u>

https://www.cisco.com/c/en/us/td/docs/security/asdm/7\_22/release/notes/rn722.html#id\_25472

- 確保在Windows環境變數路徑中具有Java程式的準確路徑。
- 如果Java升級後出現問題,請考慮回滾Java版本。
- 確保ASDM Desktop(ASDM案頭)圖示指向正確的安裝路徑。如果沒有,請將其刪除並建立 新的快捷方式。

問題5.「目標」框中的快捷方式「C:\Windows\system32\invisible.vbs」問題無效

顯示的錯誤:在「目標」框中指定的名稱「C:\Windows\system32\invisible.vbs」無效。請確保路徑 和檔名正確。

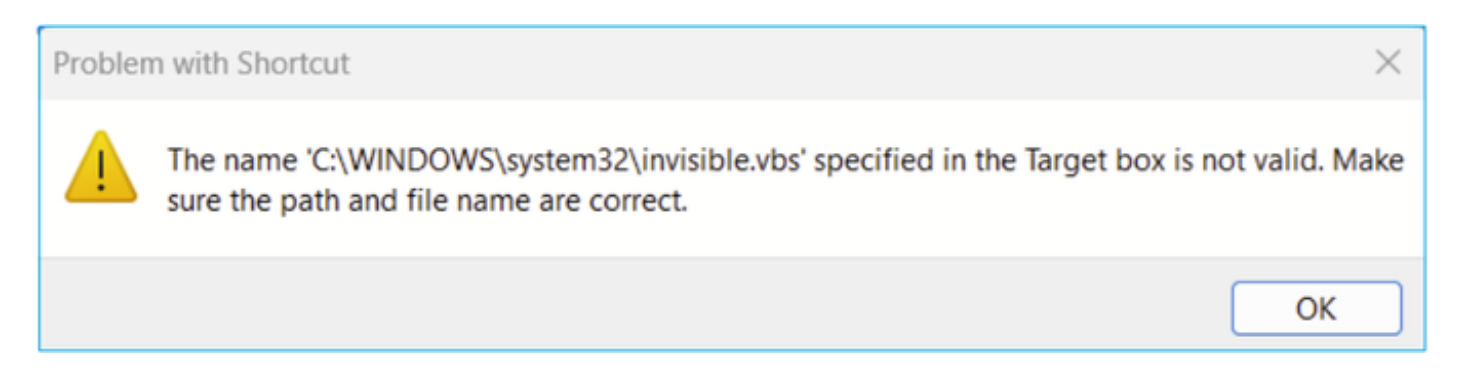

在某些情況下,錯誤為:找不到指令碼檔案「C:\Windows\system32\invisible.vgs」。

# 疑難排解 — 建議動作

 在Windows主機上安裝ASDM時,請確保您具有管理員許可權。在某些情況下,Windows使用 者的Active Directory設定可以限制對在Windows上成功啟動ASDM所需的程式檔案位置的訪問 。需要訪問以下目錄;

- 。案頭資料夾
- 。C:\Windows\System32C:\Users\<使用者名稱>\.asdm
- 。C:\Program檔案(x86)\Cisco Systems

如果您的Active Directory正在限制目錄訪問,則需要向Active Directory管理員請求訪問許可權。

• 嘗試在Windows主機上安裝其他版本的Java。

# 參考資料

https://www.cisco.com/c/en/us/td/docs/security/asdm/7\_18/release/notes/rn718.html#id\_25476

問題6. Windows指令碼主機找不到指令碼檔案 "C:\WINDOWS\system32\invisible.vbs"

嘗試啟動ASDM啟動程式時,出現以下錯誤:

| Windows | Script Host                                                   | × |
|---------|---------------------------------------------------------------|---|
|         | Can not find script file "C:\WINDOWS\system32\invisible.vbs". |   |
|         | ОК                                                            |   |

疑難排解 — 建議動作

請遵循以下步驟:

- 1. 重新啟動Windows主機並刪除/解除安裝ASDM啟動程式的所有例項。
- 2. 重新安裝更新但仍相容的ASDM啟動程式版本。如果沒有較新的版本,請安裝以前的ASDM啟 動程式。
- 3. 確保已安裝正確的Java版本。

或者,您可以嘗試使用基於OpenJRE的ASDM安裝程式,因為它不需要在本地PC上安裝Oracle Java。

疑難排解 — 建議動作

請遵循以下步驟:

- 1. 重新啟動Windows主機並刪除/解除安裝ASDM啟動程式的所有例項。
- 2. 重新安裝更新但仍相容的ASDM啟動程式版本。如果沒有較新的版本,請安裝以前的ASDM啟 動程式。
- 3. 確保已安裝正確的Java版本。

或者,您可以嘗試使用基於OpenJRE的ASDM安裝程式,因為它不需要在本地PC上安裝Oracle Java。

問題7. ASDM在Windows Server 2022上無法正常工作

# 疑難排解 — 建議動作

編寫此文檔時,不支援Windows Server 2022。請檢視 <u>https://www.cisco.com/c/en/us/support/security/adaptive-security-appliance-asa-</u> <u>software/products-release-notes-list.html</u>中的最新ASDM發行說明;如果未列出Windows Server 2022,請考慮使用受支援清單以外的作業系統。

問題8. ASDM UI字型太小

疑難排解 — 建議動作

請嘗試以下步驟:

1. 查詢您安裝的javaw.exe(C:\ProgramData\Oracle\Java\javapath)或當ASDM運行開啟的工作 管理員時查詢運行的服務位置:

| s PC 👂 | Local Disk (C:) > Program Files (x86) | > Cisco Systems > ASDM > | jre > bin          |          |
|--------|---------------------------------------|--------------------------|--------------------|----------|
| Na     | me                                    | Date modified            | Туре               | Size     |
| 1      | server                                | 4/20/2021 12:44 P        | File folder        |          |
| ٩,     | attach.dll                            | 1/24/2019 12:36 A        | Application extens | 23 KB    |
| ٥,     | awt.dll                               | 1/24/2019 12:36 A        | Application extens | 1,483 KB |
| ٩,     | dt_shmem.dll                          | 1/24/2019 12:36 A        | Application extens | 30 KB    |
| ٥,     | dt_socket.dll                         | 1/24/2019 12:37 A        | Application extens | 25 KB    |
| ٩,     | fontmanager.dll                       | 1/24/2019 12:37 A        | Application extens | 281 KB   |
| 0,     | freetype.dll                          | 1/24/2019 12:37 A        | Application extens | 625 KB   |
| ٩,     | hprof.dll                             | 1/24/2019 12:37 A        | Application extens | 156 KB   |
| ٥,     | instrument.dll                        | 1/24/2019 12:37 A        | Application extens | 122 KB   |
| ٩,     | j2pcsc.dll                            | 1/24/2019 12:37 A        | Application extens | 20 KB    |
| ٥,     | j2pkcs11.dll                          | 1/24/2019 12:37 A        | Application extens | 63 KB    |
| ٩,     | jaas_nt.dll                           | 1/24/2019 12:37 A        | Application extens | 21 KB    |
|        | jabswitch.exe                         | 1/24/2019 12:37 A        | Application        | 35 KB    |
| ٩,     | java.dll                              | 1/24/2019 12:37 A        | Application extens | 156 KB   |
| 2      | java.exe                              | 1/24/2019 12:37 A        | Application        | 198 KB   |
| ٩,     | java_crw_demo.dll                     | 1/24/2019 12:37 A        | Application extens | 30 KB    |
| ٩,     | JavaAccessBridge-64.dll               | 1/24/2019 12:37 A        | Application extens | 141 KB   |
|        | java-rmi.exe                          | 1/24/2019 12:37 A        | Application        | 16 KB    |
| 2      | javaw.exe                             | 1/24/2019 12:37 A        | Application        | 199 KB   |
| ٩,     | jawt.dll                              | 1/24/2019 12:37 A        | Application extens | 15 KB    |
| ٩,     | JAWTAccessBridge-64.dll               | 1/24/2019 12:37 A        | Application extens | 17 KB    |

2. 按一下右鍵 — >屬性

3. 轉到「相容性」頁籤

4. 按一下「更改高DPI設定」

5. 啟用「使用此設定來修復此程式的擴展問題,而不是設定中的擴展問題」覈取方塊 6. 啟用「覆蓋高DPI縮放行為」覈取方塊,然後選擇「系統(增強)」:

之前:

| 🛓 javaw.                    | exe Properti                                                       | 25                                                                                                    |                                                                         |                                                             |                                                   | $\times$ |
|-----------------------------|--------------------------------------------------------------------|----------------------------------------------------------------------------------------------------|-------------------------------------------------------------------------|-------------------------------------------------------------|---------------------------------------------------|----------|
| General                     | Compatibility                                                      | Digital Signature                                                                                        | s Security                                                              | Details                                                     | Previous Versi                                    | ions     |
| If this pro<br>running th   | gram isn't wor<br>ne compatibili                                   | king correctly on t<br>y troubleshooter.                                                                 | nis version o                                                           | fWindow                                                     | vs. try                                           |          |
| Run                         | High DPI s                                                         | ettings for javaw                                                                                        | .exe                                                                    |                                                             | ×                                                 |          |
| How do I                    | Choose the                                                         | nigh DPI settings f                                                                                      | or this progra                                                          | am.                                                         |                                                   |          |
| Compa                       | Program D                                                          | PI                                                                                                    |                                                                         |                                                             |                                                   |          |
| Windo                       | Use thi<br>instead<br>Open Advi                                    | s setting to fix sca<br>of the one in Set<br>inced scaling setti                                         | ling problem<br>ings<br><mark>ngs</mark>                                | s for this                                                  | program                                           |          |
| Settings<br>Rec<br>8-bit (2 | A program<br>changes a<br>this scalin<br>set for you<br>Use the Di | might look blurry<br>fter you sign in to<br>problem for this<br>r main display wh<br>I that's set for my | if the DPI fo<br>Windows. W<br>program by<br>en you open<br>main displa | r your ma<br>(indows ca<br>using the<br>this prog<br>y when | in display<br>an try to fix<br>DPI that's<br>ram. |          |
| Rur                         | I signed i                                                         | n to Windows                                                                                             |                                                                         | $\sim$                                                      |                                                   |          |
| Dis                         | Learn mor                                                          | e                                                                                                    |                                                                         |                                                             |                                                   |          |
| Rur                         | High DPI s                                                         | aling override                                                                                           |                                                                         |                                                             |                                                   |          |
| Use                         | Overric<br>Scaling                                                 | e high DPI scaling<br>performed by:                                                                      | behavior.                                                               |                                                             |                                                   |          |
|                             | Applicatio                                                         | n                                                                                                    |                                                                         | $\sim$                                                      |                                                   |          |
| Ch                          |                                                                    |                                                                                                    | ок                                                                      |                                                             | Cancel                                            |          |
|                             |                                                                    | 0                                                                                                    | <                                                                       | Cancel                                                      | Арр                                               | dy       |

之後:

| 🤹 javaw.€                  | exe Properti                    | es                                              |                        |              |                  | $\times$ |
|----------------------------|---------------------------------|-------------------------------------------------|------------------------|--------------|------------------|----------|
| General C                  | compatibility                   | Digital Signatures                              | Security               | Details      | Previous Version | IS       |
| If this prog<br>running th | gram isn't wor<br>e compatibili | king correctly on this<br>ty troubleshooter.    | s version o            | fWindow      | vs. try          |          |
| Run                        | High DPI s                      | ettings for javaw.e                             | xe                     |              | $\times$         |          |
| How do I                   | Choose the                      | high DPI settings for                           | this progra            | am.          |                  |          |
| Compa                      | Program D                       | PI                                              |                        |              |                  |          |
| Windo                      | Use thi<br>instead              | s setting to fix scalin<br>of the one in Settin | g problem:<br>gs       | s for this   | program          |          |
|                            | Open Adv                        | anced scaling setting                           | s<br>the DRI for       | r vour par   | in dicelay       |          |
| Setting                    | changes a                       | fter you sign in to W                           | indows. W              | indows ca    | an try to fix    |          |
| Red                        | set for you                     | g problem for this pr<br>ur main display wher   | ogram by<br>I you open | this prog    | ram.             |          |
| 8-bit (2                   | Use the D                       | PI that's set for my n                          | nain displa            | y when       |                  |          |
| Rur                        | I signed i                      | n to Windows                                    |                        | ~            |                  |          |
| Dis                        | Learn mor                       | <u>e</u>                                        |                        |              |                  |          |
| Rur                        | High DPI s                      | caling override                                 |                        |              |                  |          |
|                            | Overrie<br>Scaling              | de high DPI scaling b<br>performed bv:          | ehavior.               |              |                  |          |
|                            | System (                        | Enhanced)                                       |                        | $\mathbb{N}$ |                  |          |
|                            |                                 |                                                 |                        |              |                  |          |
| Ch                         |                                 |                                                 | ОК                     |              | Cancel           |          |
|                            |                                 |                                                 |                        | 0            |                  |          |
|                            |                                 | ОК                                              |                        | Cancel       | Apply            |          |

# 問題9. Java錯誤

ASDM UI可以顯示以下一個或多個Java錯誤:錯誤:找不到java.dll

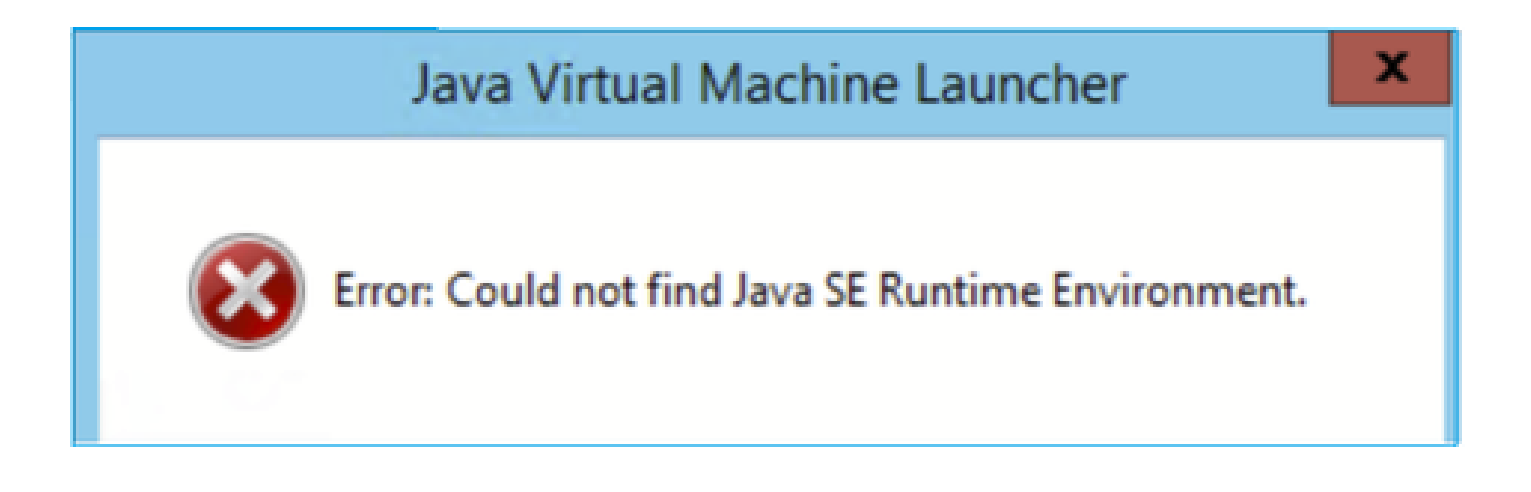

及/或:

錯誤:找不到Java SE運行時環境。

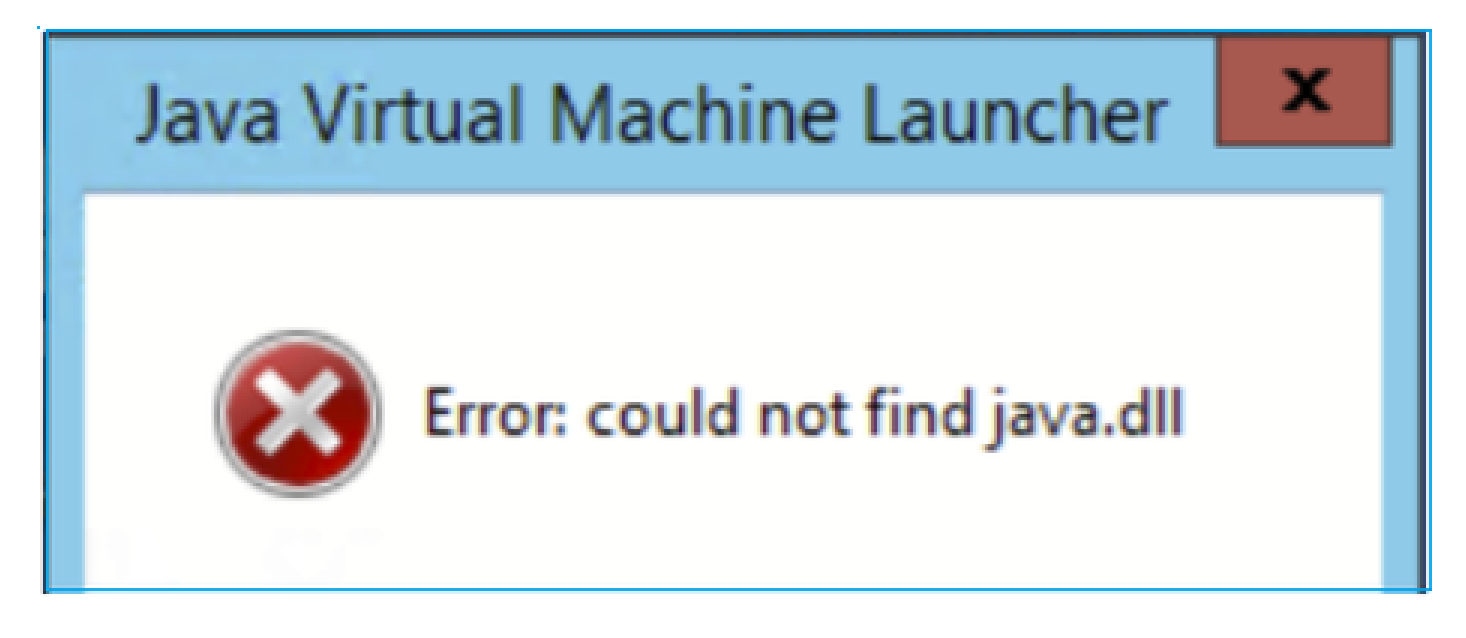

及/或:

錯誤:登錄檔項「Software\JavaSoft\Java Runtime Environment」\CurrentVersion」具有值「 x.x」,但需要「x.x」。

# Java Virtual Machine Launcher Image: Second System Image: Second System

## 疑難排解 — 建議動作

- 1. 檢查是否安裝了其他版本的Java。
- 2. 如果安裝了其他版本,請解除安裝所有Java版本。請確保也解除安裝Java 8。

提示:您可以在登錄檔中檢視此項:HKEY\_LOCAL\_MACHINE\SOFTWARE\JavaSoft\Java Runtime Environment(運行時環境),以確定已安裝的版本。

您還可以確認通過此金鑰完全解除安裝所有版本。

| Registry Editor                                                                                                    |                                                                              |                                    |                                            |
|----------------------------------------------------------------------------------------------------|------------------------------------------------------------------------------|------------------------------------|--------------------------------------------|
| File Edit View Favorites Help                                                                                                    |                                                                              |                                    |                                            |
| Computer\HKEY_LOCAL_MACHINE\SOFTWARE\JavaSoft\Java Ru                                                                                                    | ntime Environment                                                            |                                    |                                            |
| Computer\HKEY_LOCAL_MACHINE\SOFTWARE\JavaSoft\Java Ru<br>SOFTWARE<br>Arellia<br>Cisco<br>Cisco Internal<br>Cisco Spark Native<br>Cisco Spark Native<br>Ciasses<br>Cients<br>Code42-AAT<br>Colasoft<br>CVSM<br>DefaultUserEnvironment<br>Dolby<br>Colby<br>Colby<br>Colou<br>FileZilla 3<br>GitHub<br>Google<br>M Providers<br>Intel<br>Java Plug-in<br>Java Runtime Environment<br>Java Web Start<br>Java Web Start<br>Computer(Java Soft)<br>Java Web Start<br>Computer(Java Soft)<br>Java Web Start<br>Computer(Java Soft)<br>Computer(Java Soft)<br>Com | ntime Environment<br>Name<br>(Default)<br>BrowserJavaVersi<br>CurrentVersion | Type<br>REG_SZ<br>REG_SZ<br>REG_SZ | Data<br>(value not set)<br>11.431.2<br>1.8 |

警告:使用Windows登錄檔時要小心!

4. 重新安裝相容的Java版本。

問題10.後端中的ASDM版本7.19.1.94 openJRE版本檔案仍顯示OracleJRE版本

使用openJRE時的正常行為

通常,當安裝並開啟基於JRE的ASDM映像時,Java版本會反映此映像:

# 🔄 ASDM-IDM Java Console

Using JRE version 1.8.0 392 OpenJDK 64-Bit Server VM

並且在此路徑下建立了一個「jre」資料夾:C:\Program檔案(x86)\Cisco Systems\ASDM\jre

您可以在此處找到包含有關Azul Zulu資訊的發行檔案:

<#root>

IMPLEMENTOR="Azul Systems, Inc."

IMPLEMENTOR\_VERSION="Zulu8.74.0.17-CA-win64"

JAVA\_VERSION="1.8.0\_392" OS\_NAME="Windows" OS\_VERSION="5.2" OS\_ARCH="amd64" SOURCE=".:git:51a769a8708c"

OpenJRE的行為不正確

現在,問題在於,在一些ASDM版本(例如7.19.1.94)中,UI顯示:

ASDM-IDM Java Console - E Using JRE version 1.8.0 351 Java HotSpot(TM) 64-Bit Server VM

C:\Program Files(x86)\Cisco Systems\ASDM\jre\release檔案顯示類似內容:

JAVA\_VERSION="1.8.0\_351" OS\_NAME="Windows" OS\_VERSION="5.2" OS\_ARCH="amd64" SOURCE=".:git:c72692150ec4+" BUILD\_TYPE="commercial"

疑難排解 — 建議步驟

這是已知思科錯誤ID CSCwf74697

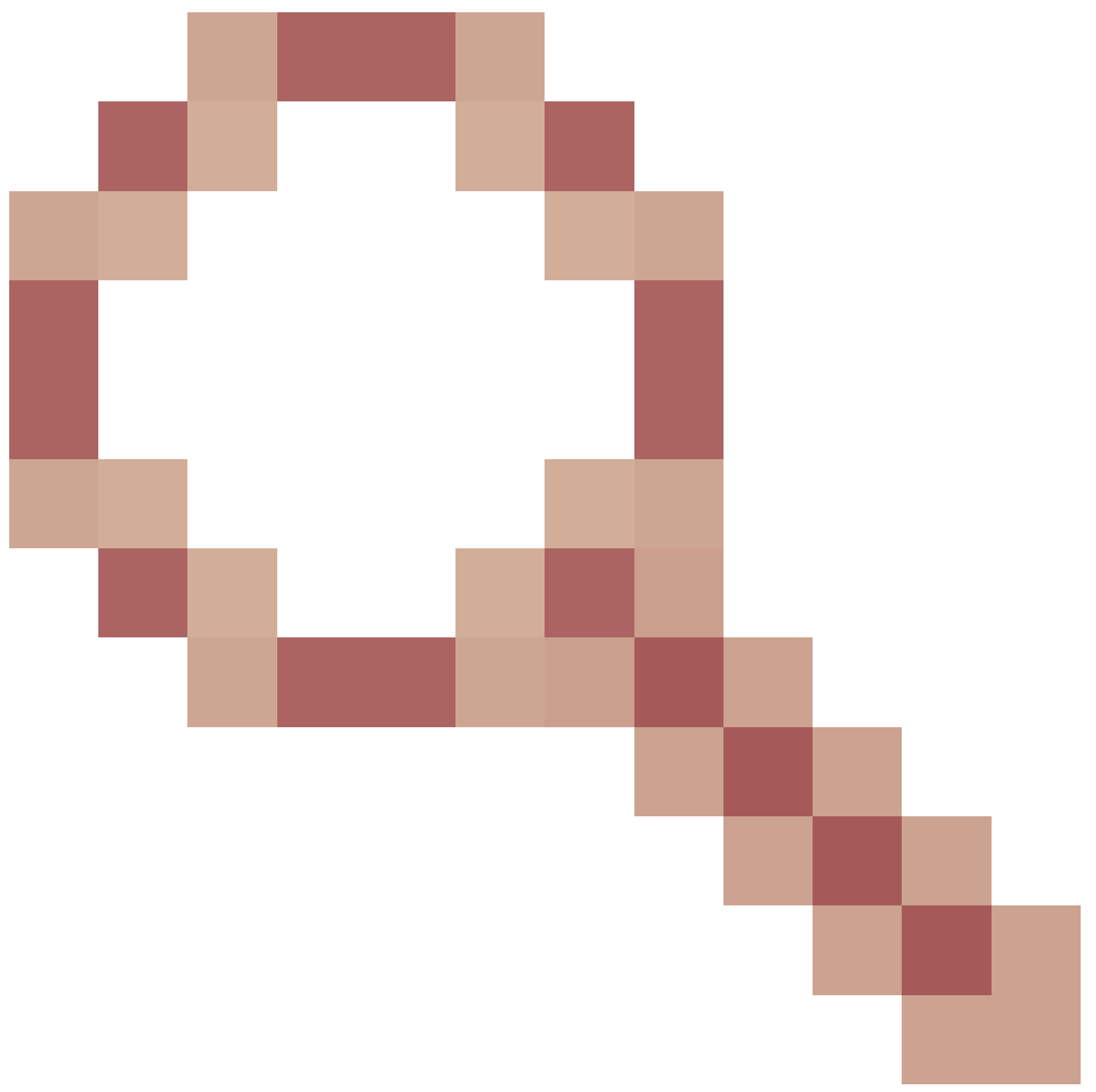

後端中的ASDM版本7.19.1.94 openJRE版本檔案仍顯示OracleJRE版本

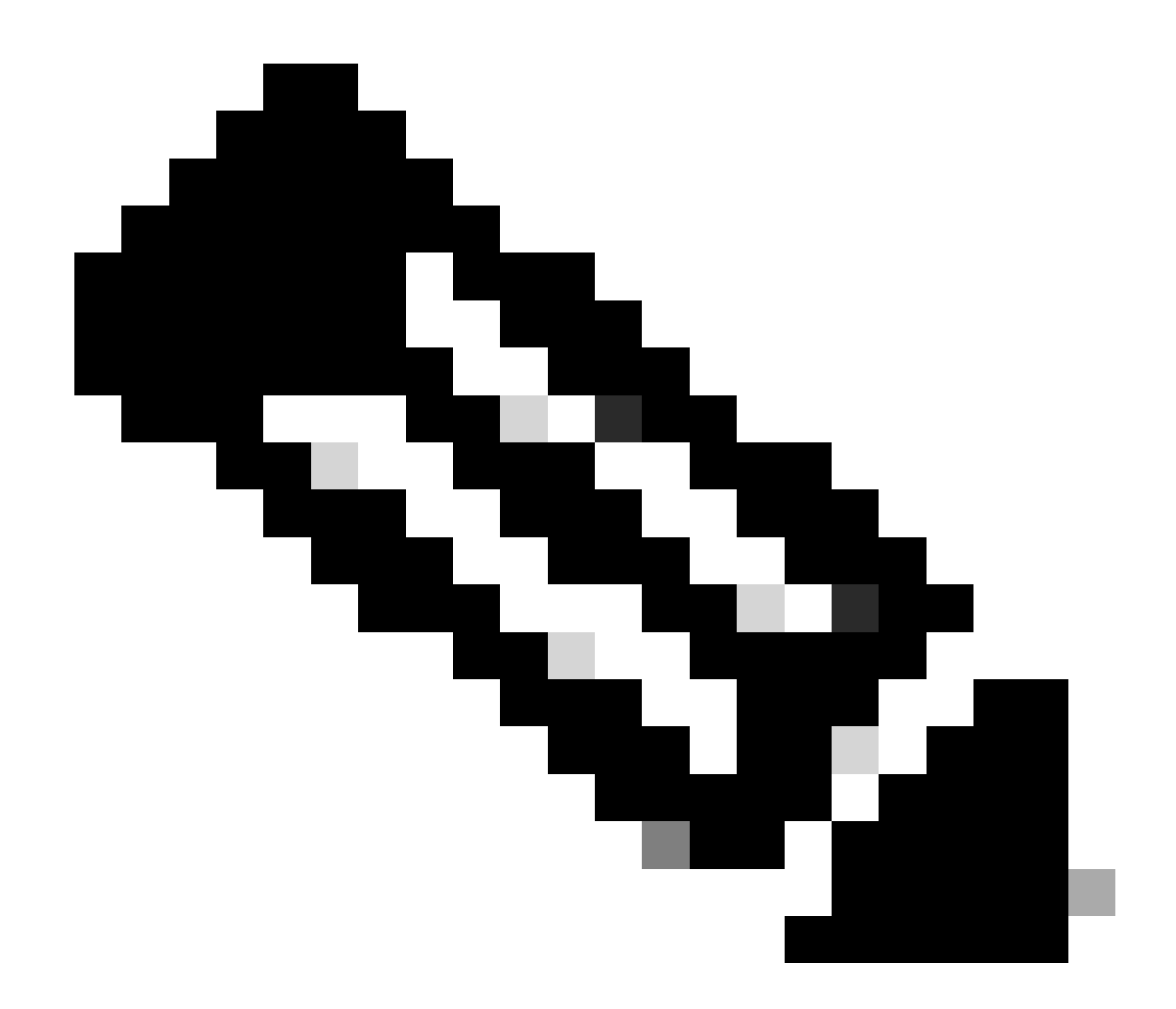

附註:此缺陷已在最近的ASDM軟體版本中修復。有關詳細資訊,請檢視缺陷詳細資訊。

因應措施:

使用>= 7.18.1.161或>= 7.19.1.95 OpenJRE版本bin。

問題11. ASDM java錯誤「[錯誤] CLI-PASSTHROUGH-DEBUG Inside doInitialProcessing」

症狀(兩者都必須為真):

- ASDM運行沒有問題。
- ASDM Java日誌顯示

0 [SGZ Loader: launchSgzApplet] ERROR com.cisco.pdm.headless.startup - CLI-PASSTHROUGH-DEBUG Inside doI [ERROR] CLI-PASSTHROUGH-DEBUG Inside doInitialProcessing messenger: cqq@1a3c930 46 [SGZ Loader: launchS CLI-PASSTHROUGH-DEBUG Inside doInitialProcessing messenger: cqq@1a3c930 CLI-PASSTHROUGH-DEBUG Inside do 疑難排解 — 建議動作

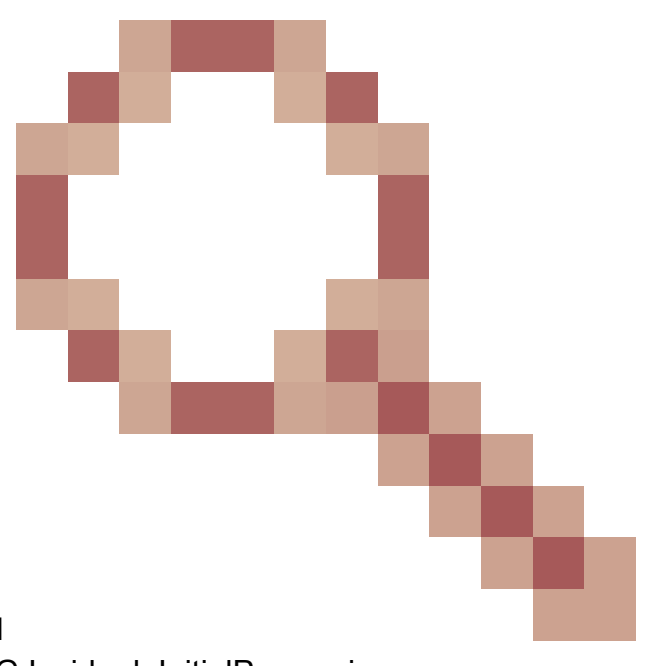

這是Cisco錯誤ID <u>CSCwe</u>追蹤到的已知外觀缺陷28411 ASDM java錯誤「[錯誤] CLI-PASSTHROUGH-DEBUG Inside doInitialProcessing」

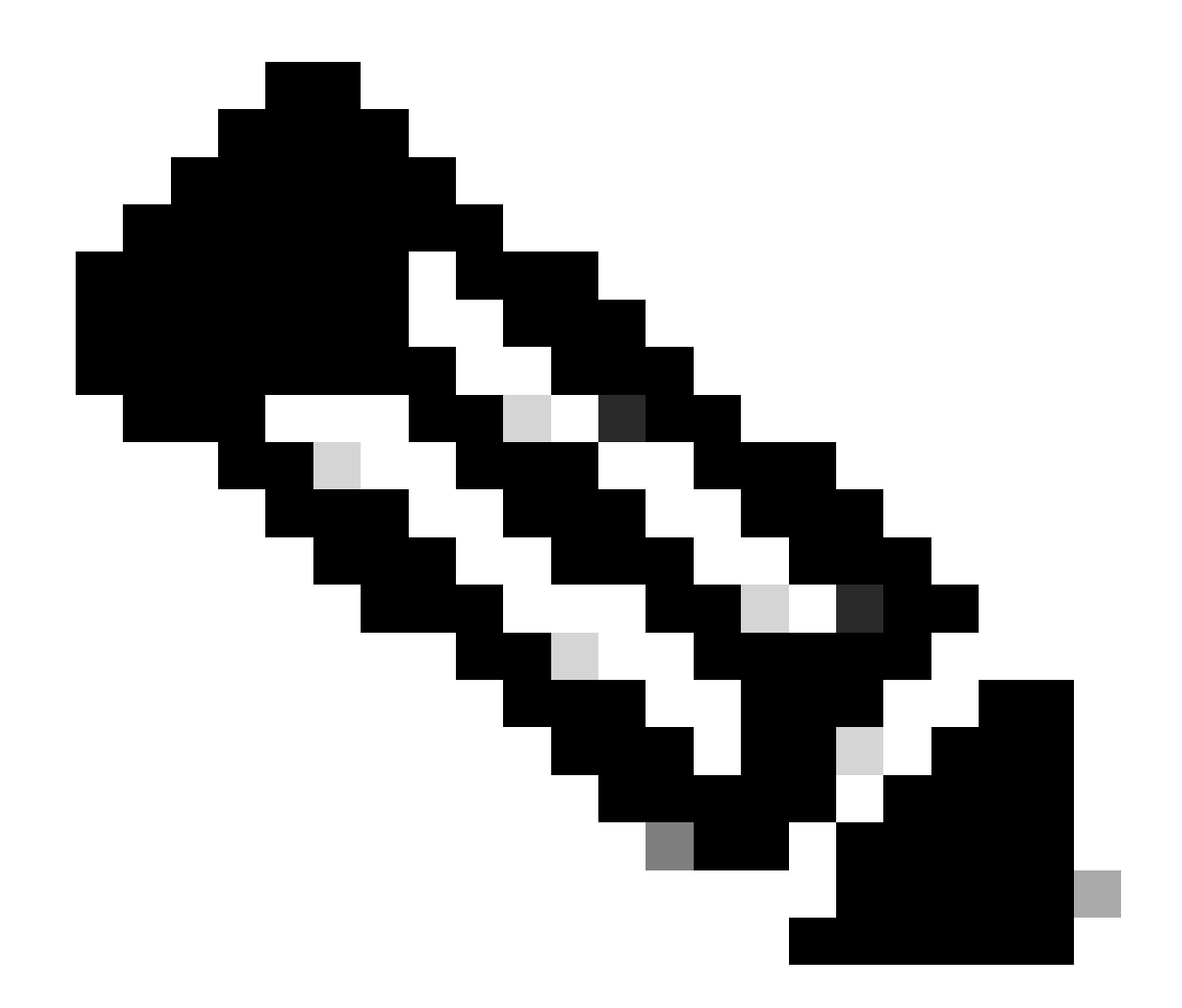

附註:此缺陷已在最近的ASDM軟體版本中修復。有關詳細資訊,請檢視缺陷詳細資訊

# 排除ASDM連線故障

問題1.由於達到最大會話數,ASDM啟動失敗

協定http或使用者的「最大管理會話數已存在」。請稍後再試」錯誤訊息顯示在ASDM上:

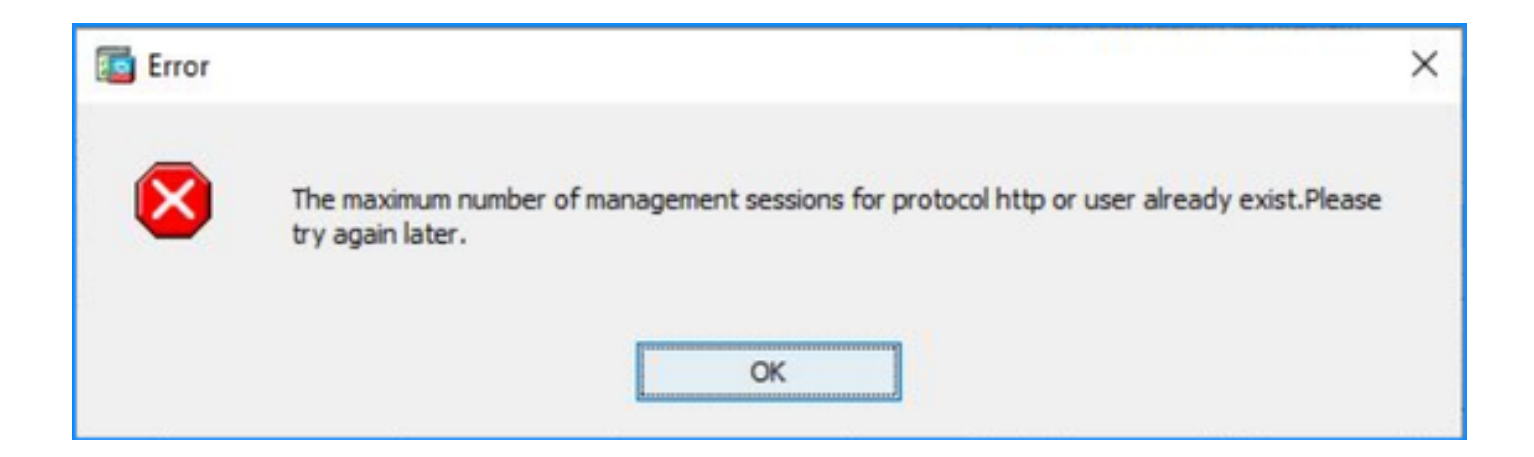

在ASDM上的情景之間切換時,可能會顯示類似的錯誤。

# 疑難排解 — 建議動作

請參閱Cisco錯誤ID <u>CSCwd04210</u>:ASA:ASDM會話停滯在CLOSE\_WAIT中,導致缺少MGMT「」 。 由於存在此缺陷,ASDM會話可能會以「與防火牆失去連線」消息終止,並且與防火牆的進一步 連線可能會失敗。

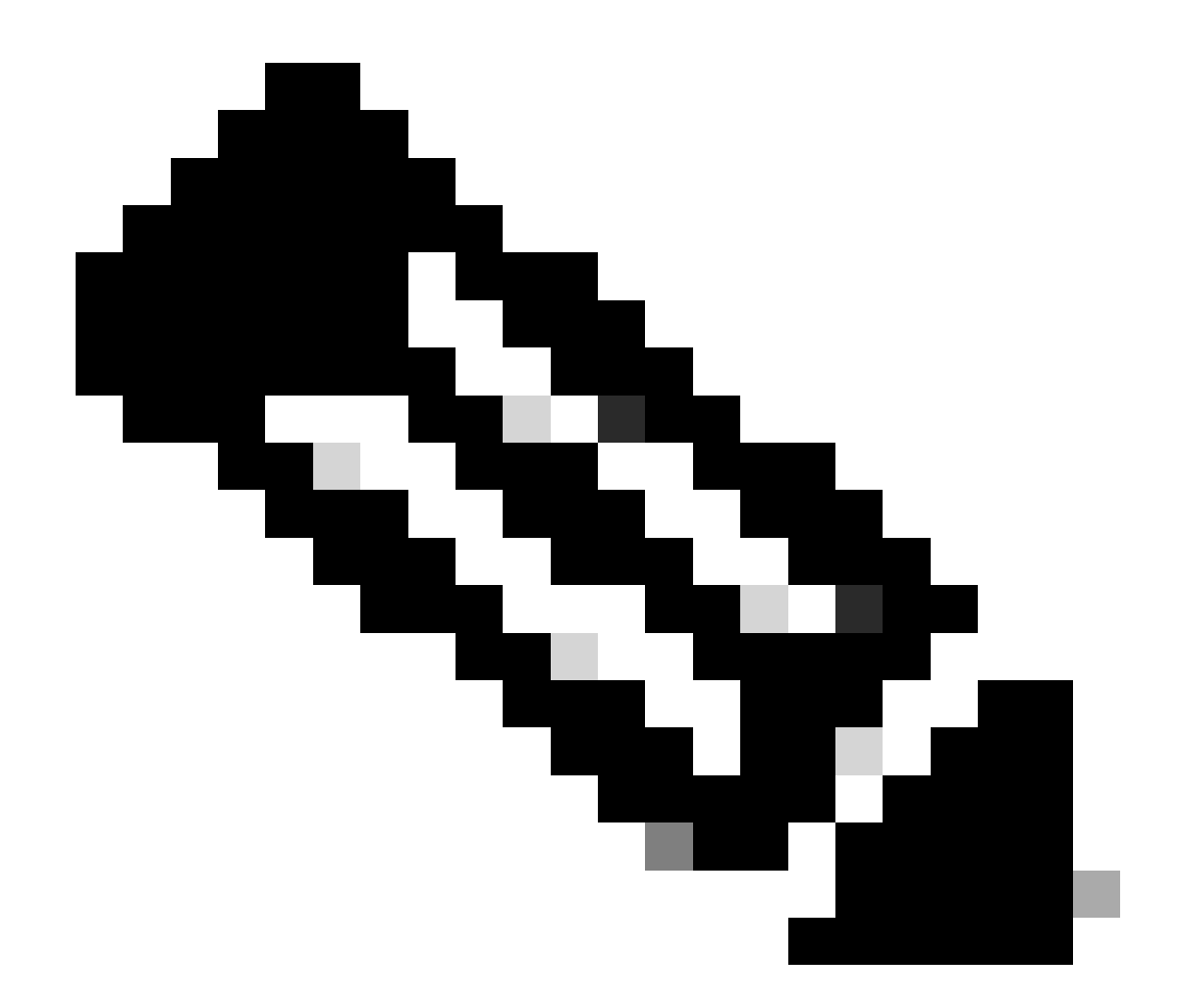

附註:此缺陷已在最近的ASDM軟體版本中修復。有關詳細資訊,請檢視缺陷詳細資訊。

# 問題2.增加ASDM中的載入/連線時間

在運行思科錯誤ID <u>CSCvw79912</u>「思科自適應安全裝置管理器遠端代碼執行漏洞」的修復程式的版本中,ASDM初始連線/載入時間會增加。

疑難排解 — 建議動作

請參閱思科錯誤ID <u>CSCwd58653</u> 「ASDM initial connection/load time added」。

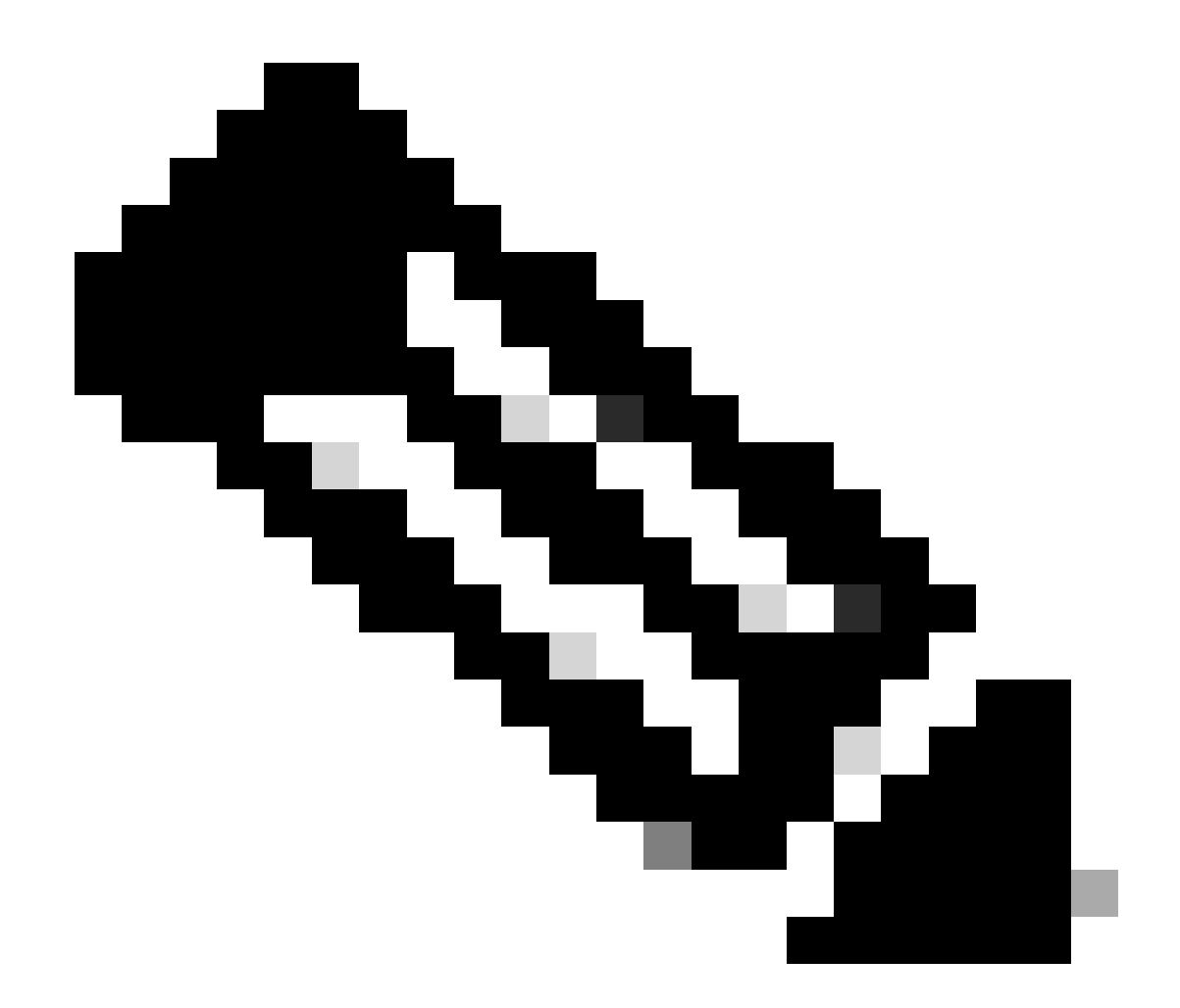

附註:此缺陷已在最近的ASDM軟體版本中修復。有關詳細資訊,請檢視缺陷詳細資訊。

# 排除ASDM記憶體相關問題

問題1.配置載入期間的ASDM使用者介面無響應和/或速度緩慢

運行ASDM時觀察到以下一個或多個症狀:

- 載入配置時,ASDM UI變得無響應和/或遲緩。
- 「ASDM無法載入防火牆的配置。請檢查與裝置的連線並稍後重試」錯誤消息如圖所示:

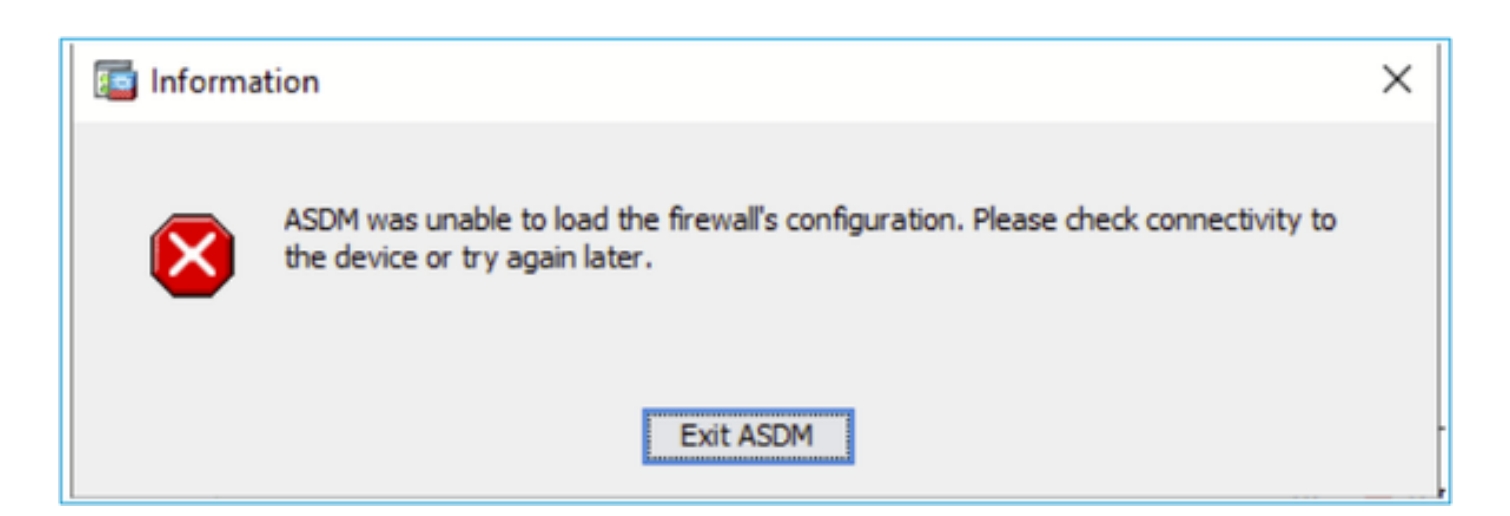

- 「Retrieval of Data(validating running configuration)(檢索資料(驗證運行配置))」消息顯示 的時間較長,例如數小時。
- 在Java控制檯日誌中,顯示以下行:

#### <#root>

```
Exception in thread "AWT-EventQueue-0" java.lang.OutOfMemoryError: Java heap space
Exception in thread "LoadConfigThread" java.lang.OutOfMemoryError: GC overhead limit exceeded
```

#### 或

#### <#root>

Caused by: java.lang.OutOfMemoryError: Java heap space

要驗證此症狀,請啟用Java控制檯日誌:

| Cisco ASDM-IDM L                       | auncher v1.9(9)                    | -            |              | ×        |  |
|----------------------------------------|------------------------------------|--------------|--------------|----------|--|
| Selection ASDM-IDM Launcher            |                                    |              | cisco        |          |  |
| Device IP Address / Name:<br>Username: | 192.0.2.1                          |              |              | ×        |  |
| Password:                              | Remember the username of the spece | ified device | e on this co | mputer   |  |
|                                        | OK Close                           |              | 1            | <b>s</b> |  |

疑難排解 — 建議動作

- 1. 確保ASA、ASDM和作業系統版本相容。 請參閱<u>思科安全防火牆ASA版本說明、思科安全防</u> 火牆ASDM版本說明、<u>思科安全防火牆ASA相容性</u>。
- 2. 增加作業系統上的ASDM配置記憶體:

Windows

- 轉到ASDM安裝目錄,例如C:\Program Files(x86)\Cisco Systems\ASDM。
- 使用任意文本編輯器編輯run.bat檔案。
- 在以「start javaw.exe」開頭的行中,更改以「-Xmx」開頭的引數以指定所需的堆大小。例如 ,將其更改為-Xmx768M(768 MB)或-Xmx1G(1 GB)。
- 儲存run.bat文件。

Mac OS

- 按一下右鍵Cisco ASDM-IDM圖示,然後選擇顯示軟體包內容。
- 在Contents資料夾中,按兩下Info.plist檔案。如果安裝了Developer工具,將在屬性清單編輯 器中開啟該工具。否則,它會在TextEdit中開啟。
- 在Java > VMOptions下,更改字首為"-Xmx"的字串以指定所需的堆大小。例如,將其更改為-Xmx768M(768 MB)或-Xmx1G(1 GB)。
- 如果此檔案被鎖定,您會看到以下錯誤消息:

| The file "Info.pl<br>haven't made a                           | list" is locked bee<br>ny changes to it                                                                        | cause you<br>recently.                                                                                                    |                                                                                                    |
|---------------------------------------------------------------|----------------------------------------------------------------------------------------------------|----------------------------------------------------------------------------------------------------|----------------------------------------------------------------------------------------------------|
| If you want to make<br>Unlock. To keep th<br>click Duplicate. | e changes to this doc<br>e file unchanged and                                                                  | ument, click<br>work with a copy,                                                                                                    |                                                                                                    |
| Unlock                                                        | Cancel                                                                                                    | Duplicate                                                                                                    | ā                                                                                                    |
|                                                               | The file "Info.pl<br>haven't made a<br>If you want to make<br>Unlock. To keep th<br>click Duplicate.<br>Unlock | The file "Info.plist" is locked been haven't made any changes to it.<br>If you want to make changes to this doct Unlock. To keep the file unchanged and click Duplicate.<br>Unlock Unlock | The file "Info.plist" is locked because you haven't made any changes to it recently.         If you want to make changes to this document, click Unlock. To keep the file unchanged and work with a copy, click Duplicate.         Unlock       Cancel       Duplicate |

 按一下Unlock並儲存檔案。如果未看到解鎖對話方塊,請退出編輯器,按一下右鍵Cisco ASDM-IDM圖示,選擇Copy Cisco ASDM-IDM,然後將其貼上到您擁有寫許可權的位置,如 案頭。然後更改此副本的堆大小。

參考資料

- <u>《 Cisco Secure Firewall ASA發佈說明》</u>
- Cisco Secure Firewall ASDM發行說明
- <u>Cisco安全防火牆ASA相容性</u>

問題2. ASDM無法聯絡防火牆

# 錯誤「ASDM暫時無法聯絡防火牆」。 或啟動ASDM時顯示「無法啟動裝置管理器」:

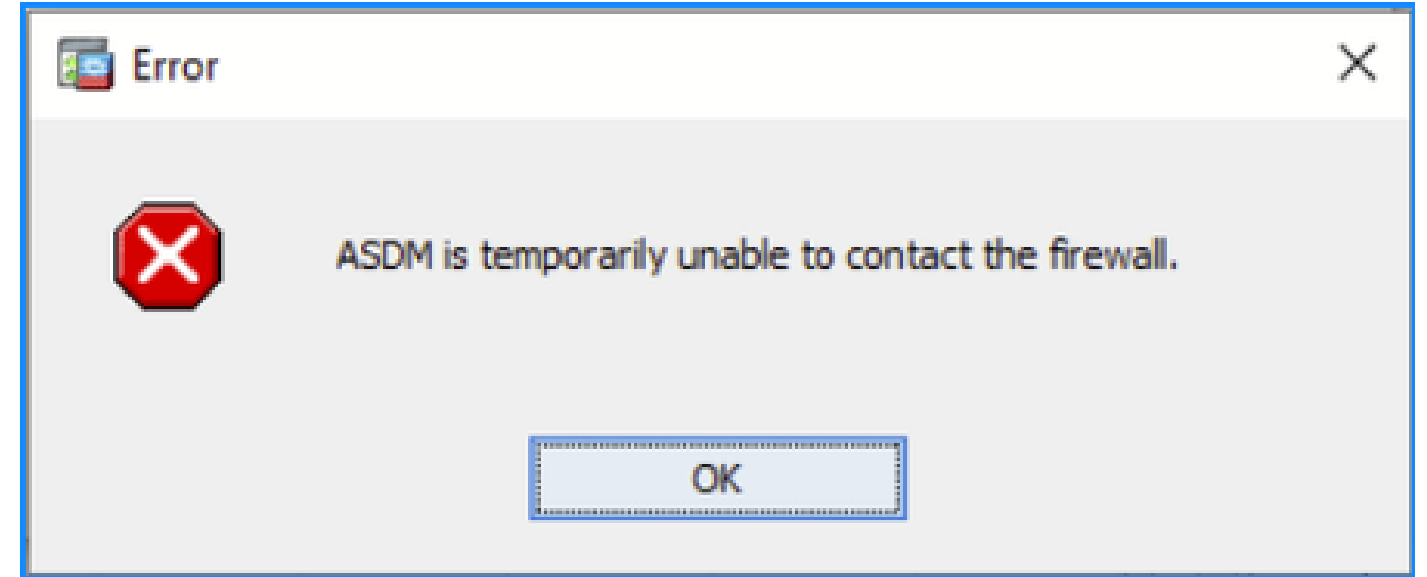

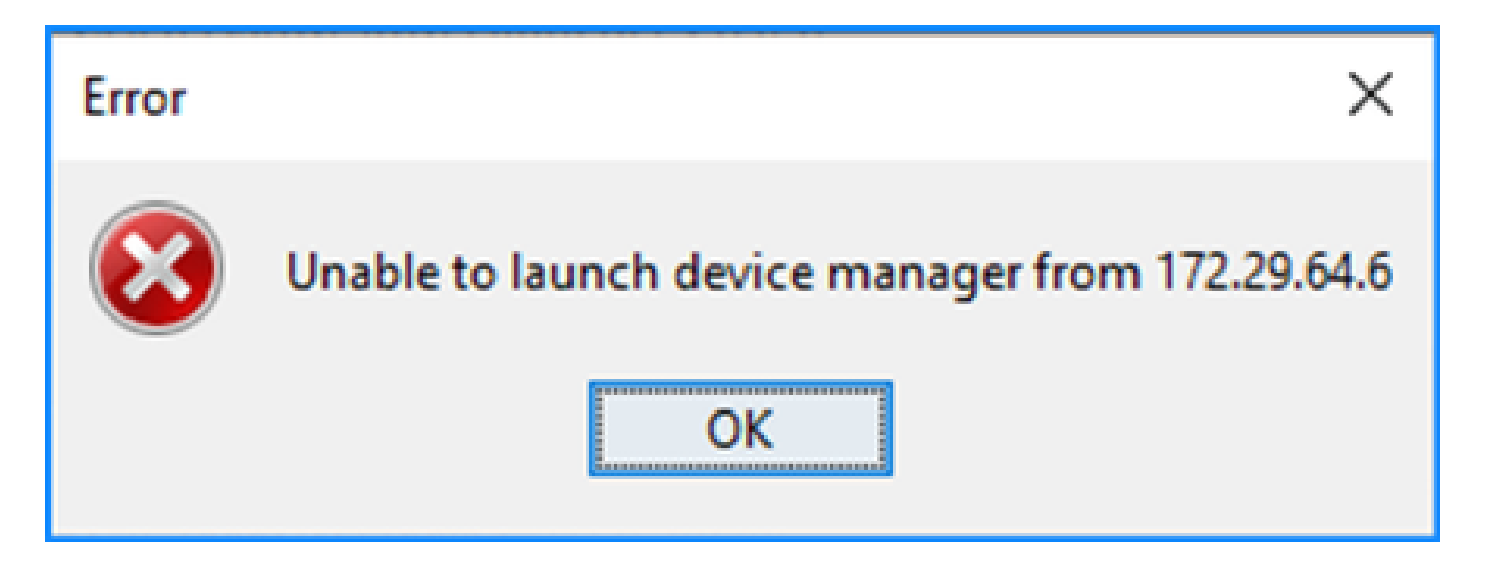

• ASDM HTTPS連線的某些資料包在加速安全路徑(ASP)中丟棄,並帶(ctm-error)CTM返回錯誤 丟棄原因:

#### <#root>

#

capture asp type asp-drop all buffer 33554432 match ip host 192.0.2.1 host 192.0.2.1 eq https

#### <#root>

#### #

show capture

```
capture asp type asp-drop all buffer 33554432 [Capturing - 587 bytes]
match ip host 192.0.2.1 host 192.0.2.2 eq https
```

#### <#root>

#### #

```
show cap asp
```

```
1 packet captured
```

- 1: 10:41:04.850648 192.0.2.1.56667 > 192.0.2.2.443: P 758423982:758424499(517) ack 2534033991 v
- 失敗塊的數量對於256和1550-size塊為非零,並且FAILED計數器增加:

#### <#root>

#### show block

| SIZE  | MAX   | LOW  | CNT   | FAILED |
|-------|-------|------|-------|--------|
| 0     | 2950  | 2865 | 2950  | 0      |
| 4     | 400   | 398  | 399   | 0      |
| 80    | 2500  | 2369 | 2500  | 0      |
| 256   | 6302  | 0    | 6274  | 50693  |
| 1550  | 22147 | 0    | 22111 | 769896 |
| 2048  | 8848  | 8844 | 8848  | 0      |
| 2560  | 2964  | 2962 | 2964  | 0      |
| 4096  | 100   | 99   | 100   | 0      |
| 8192  | 100   | 99   | 100   | 0      |
| 9344  | 100   | 99   | 100   | 0      |
| 16384 | 154   | 153  | 154   | 0      |
| 65664 | 16    | 16   | 16    | 0      |

• MEMPOOL\_DMA 記憶體池中的可用記憶體量非常低,通常為幾個位元組或千位元組:

#### <#root>

#

show memory detail | begin MEMPOOL\_DMA

| MEMPOOL_DMA POOL STATS:     |   |           |
|-----------------------------|---|-----------|
| Non-mmapped bytes allocated | = | 230686720 |
| Number of free chunks       | = | 175       |
| Number of mmapped regions   | = | 0         |
| Mmapped bytes allocated     | = | 0         |
| Max memory footprint        | = | 230686720 |
| Keepcost                    | = | 336       |
| Max contiguous free mem     | = | 21136     |
| Allocated memory in use     | = | 230548640 |
|                             |   |           |
| Free memory                 | = | 138080    |

## 疑難排解 — 建議動作

1. 檢查Cisco錯誤ID <u>CSCvv71435</u>「ASA 256和/或1550塊耗盡導致DMA記憶體未釋放分配」。 缺陷症狀以較高的系統消息(如302013或302014)的速率被觀察到。

按照解決方法部分中的步驟操作。

2. 檢查Cisco錯誤ID CSCwd58653 「ASDM initial connection/load time added」。ASDM升級到

修復思科錯誤ID <u>CSCvw79912</u>「思科自適應安全裝置管理器遠端代碼執行漏洞」的版本後 ,ASDM初始連線/載入時間增加。

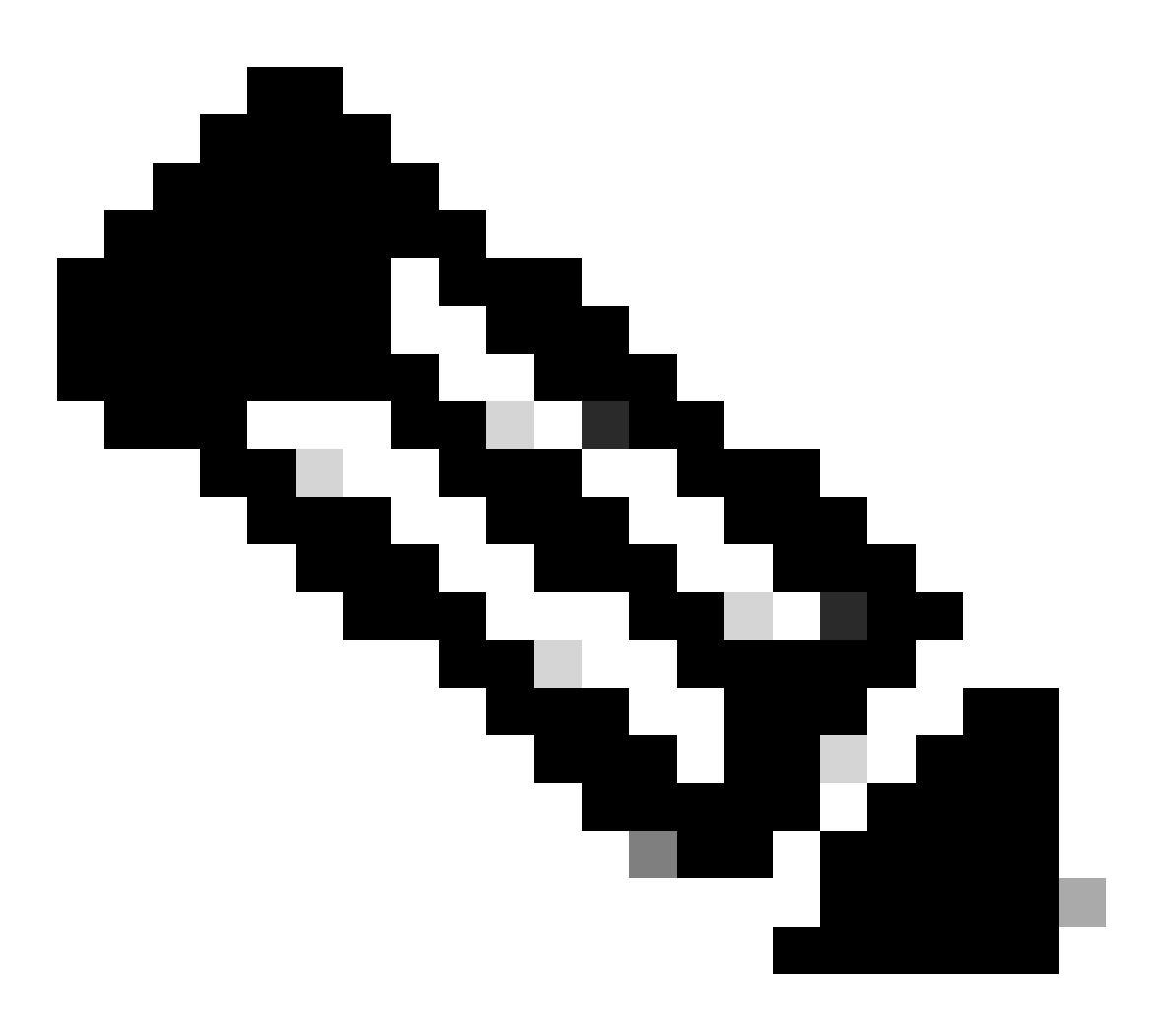

附註:思科錯誤ID CSCwd58653

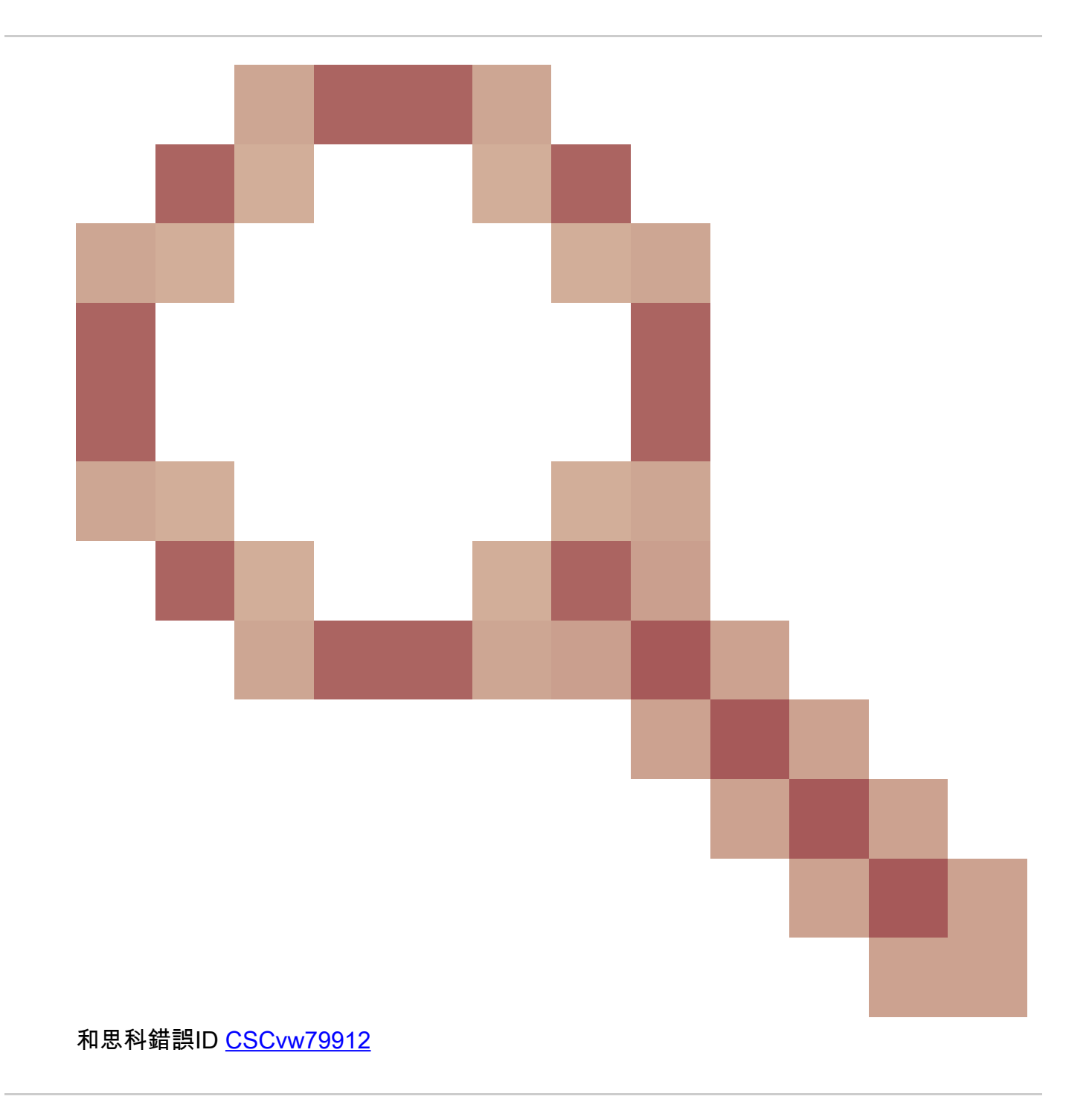

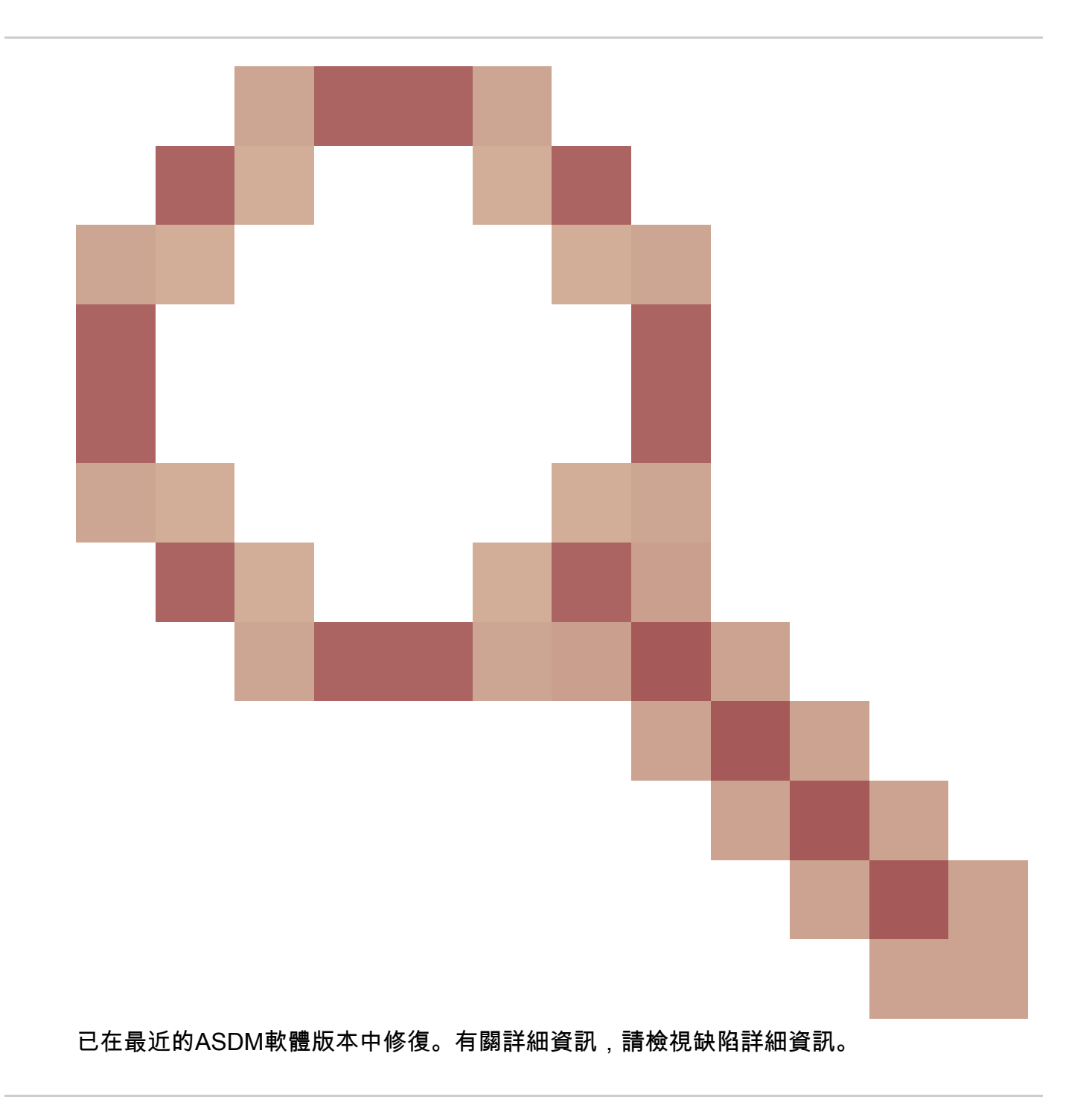

# 關於此翻譯

思科已使用電腦和人工技術翻譯本文件,讓全世界的使用者能夠以自己的語言理解支援內容。請注 意,即使是最佳機器翻譯,也不如專業譯者翻譯的內容準確。Cisco Systems, Inc. 對這些翻譯的準 確度概不負責,並建議一律查看原始英文文件(提供連結)。